# CGDI-MB

User manual for CGDI MB car key add

Click: Lock (EIS)

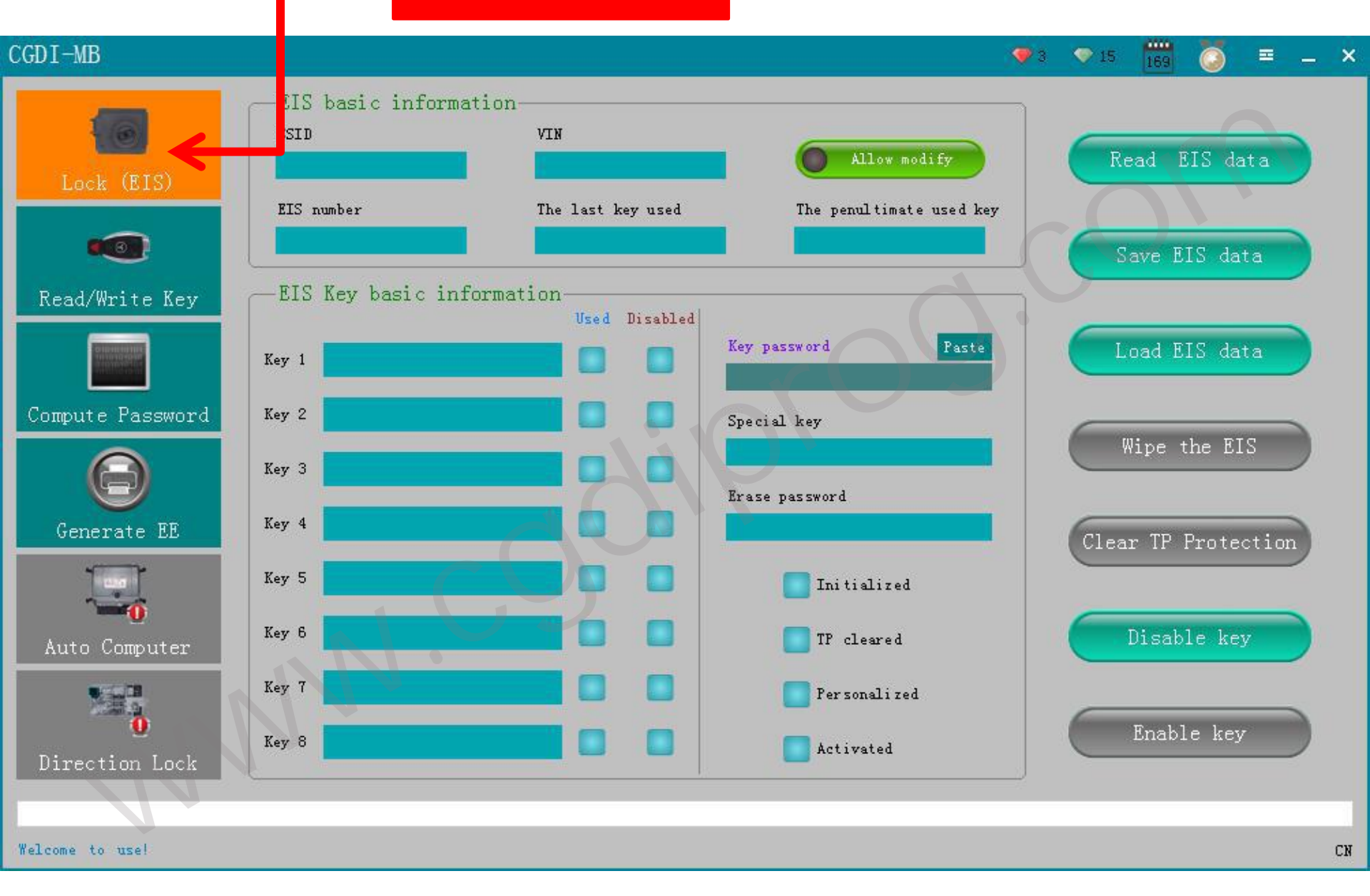

Click: read Lock (EIS) data

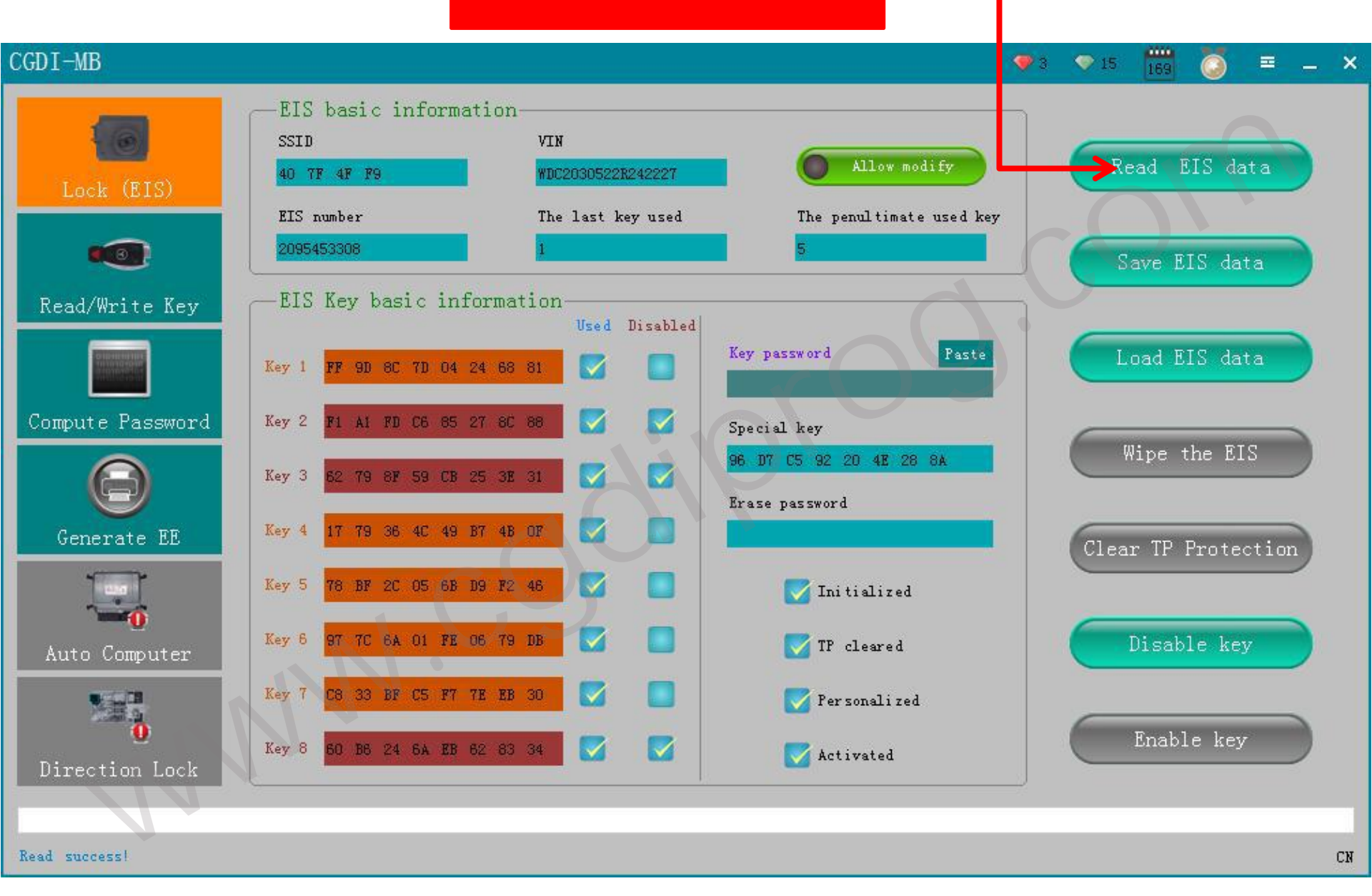

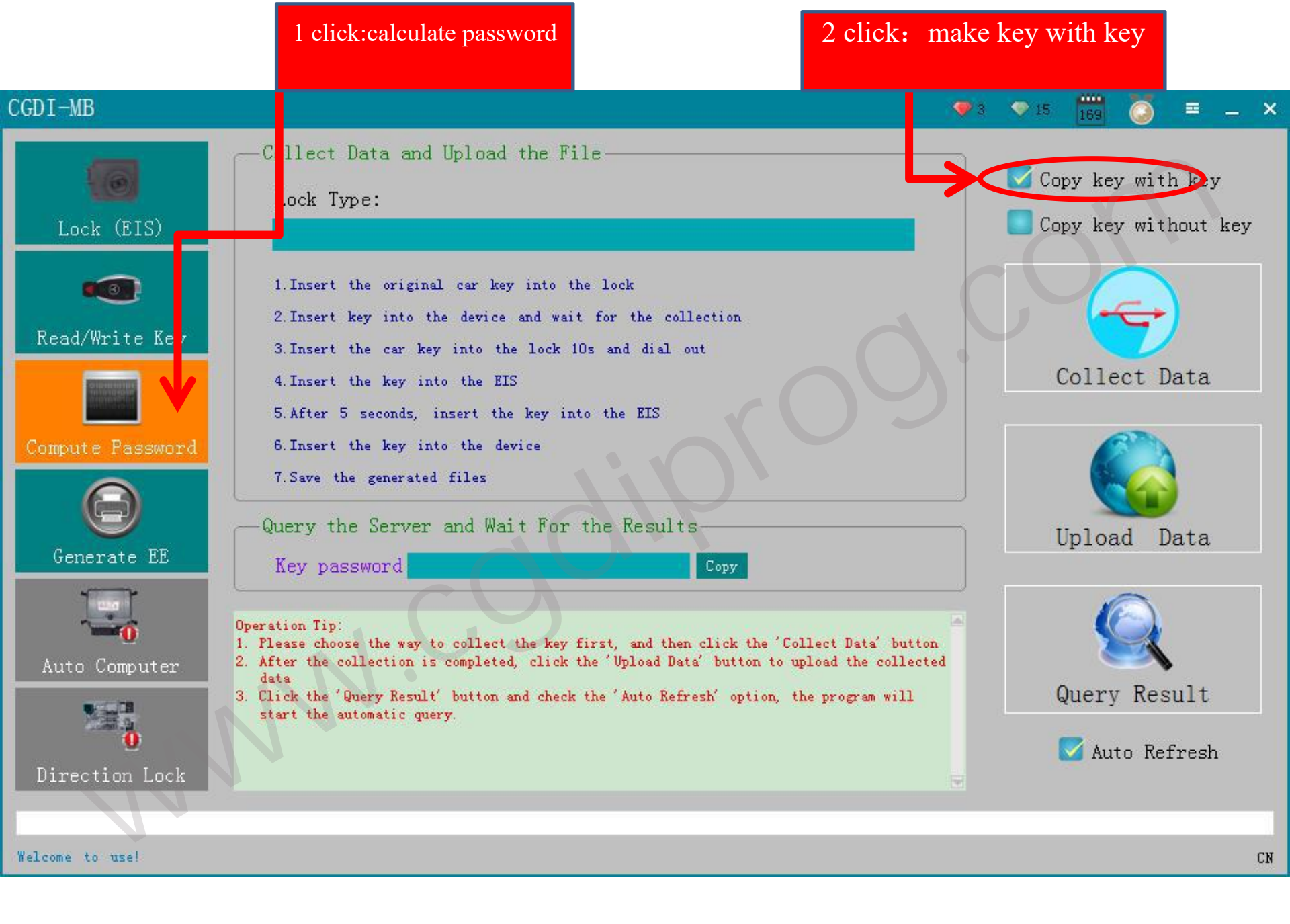

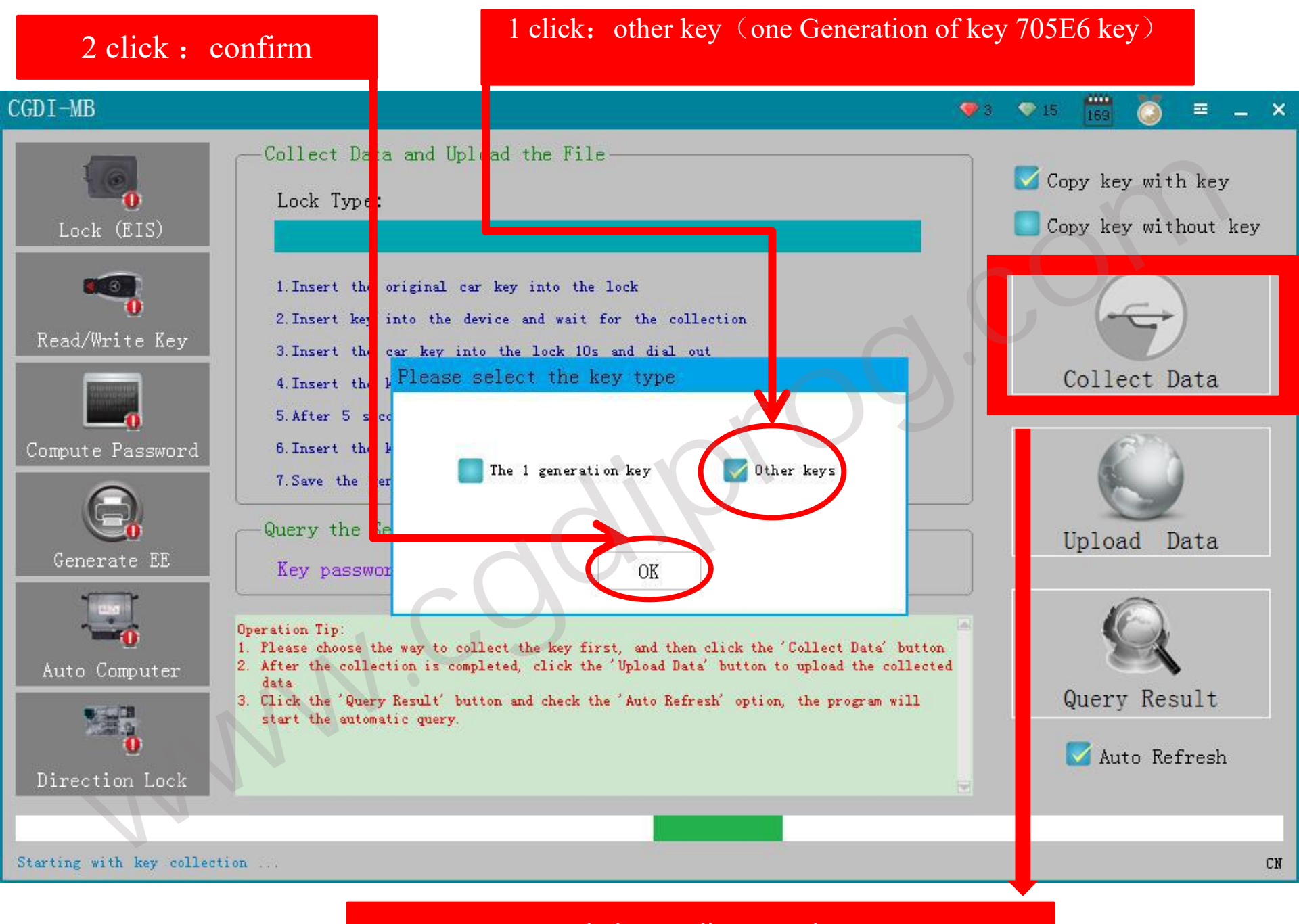

### 1 click : collecting data

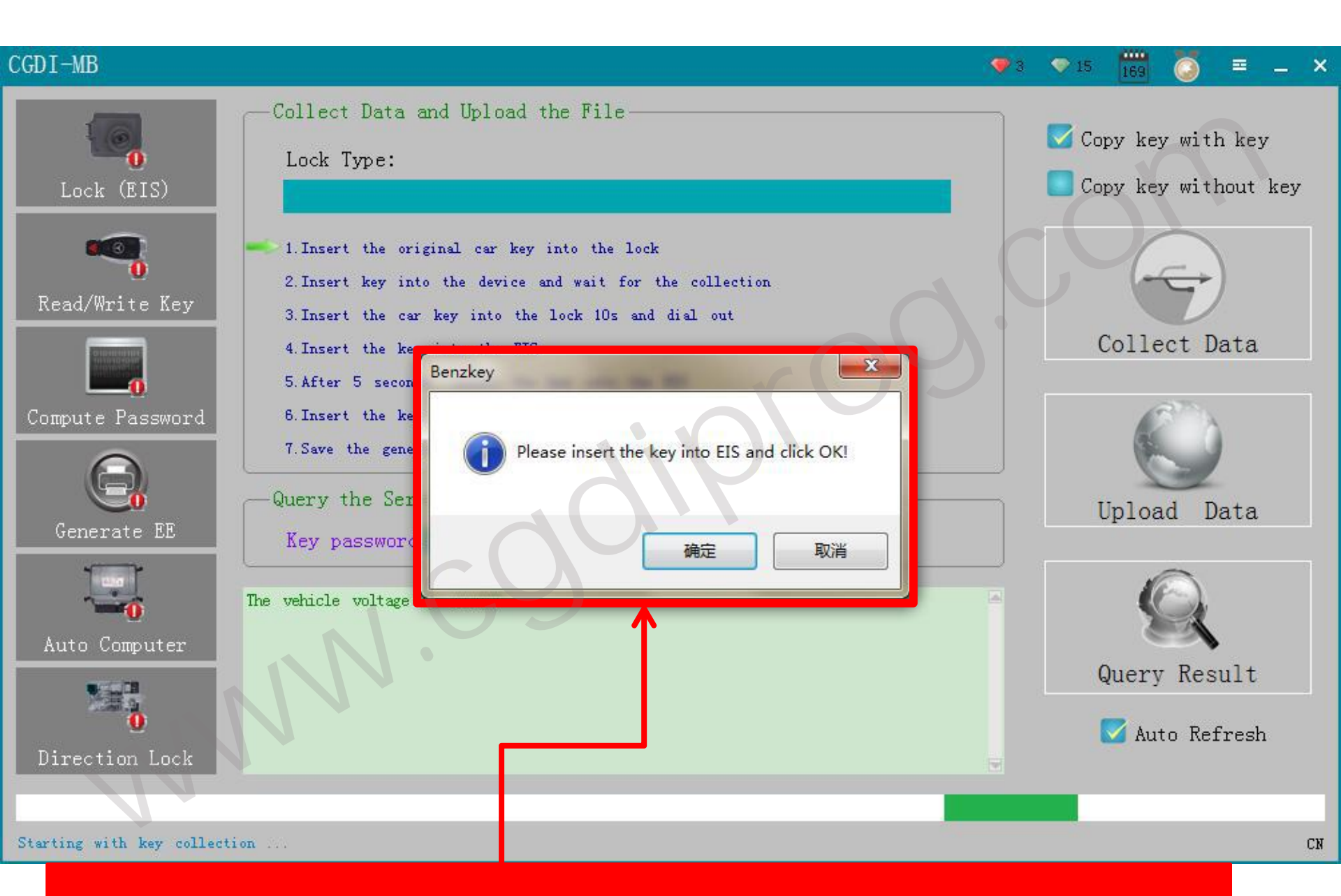

pls insert key into(Auto ignition switch /EIS) then ,click "confirm"

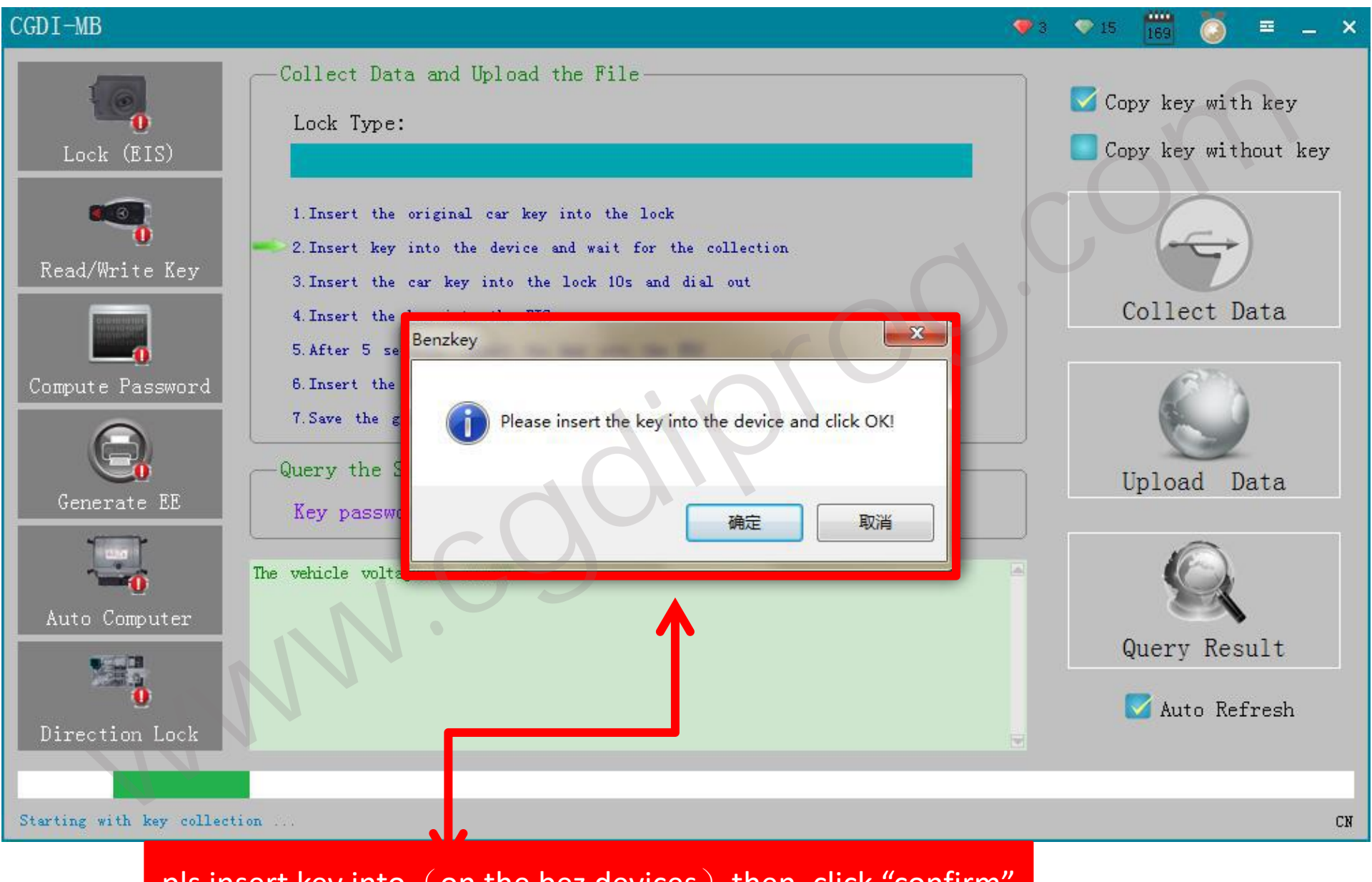

pls insert key into (on the bez devices) then ,click "confirm"

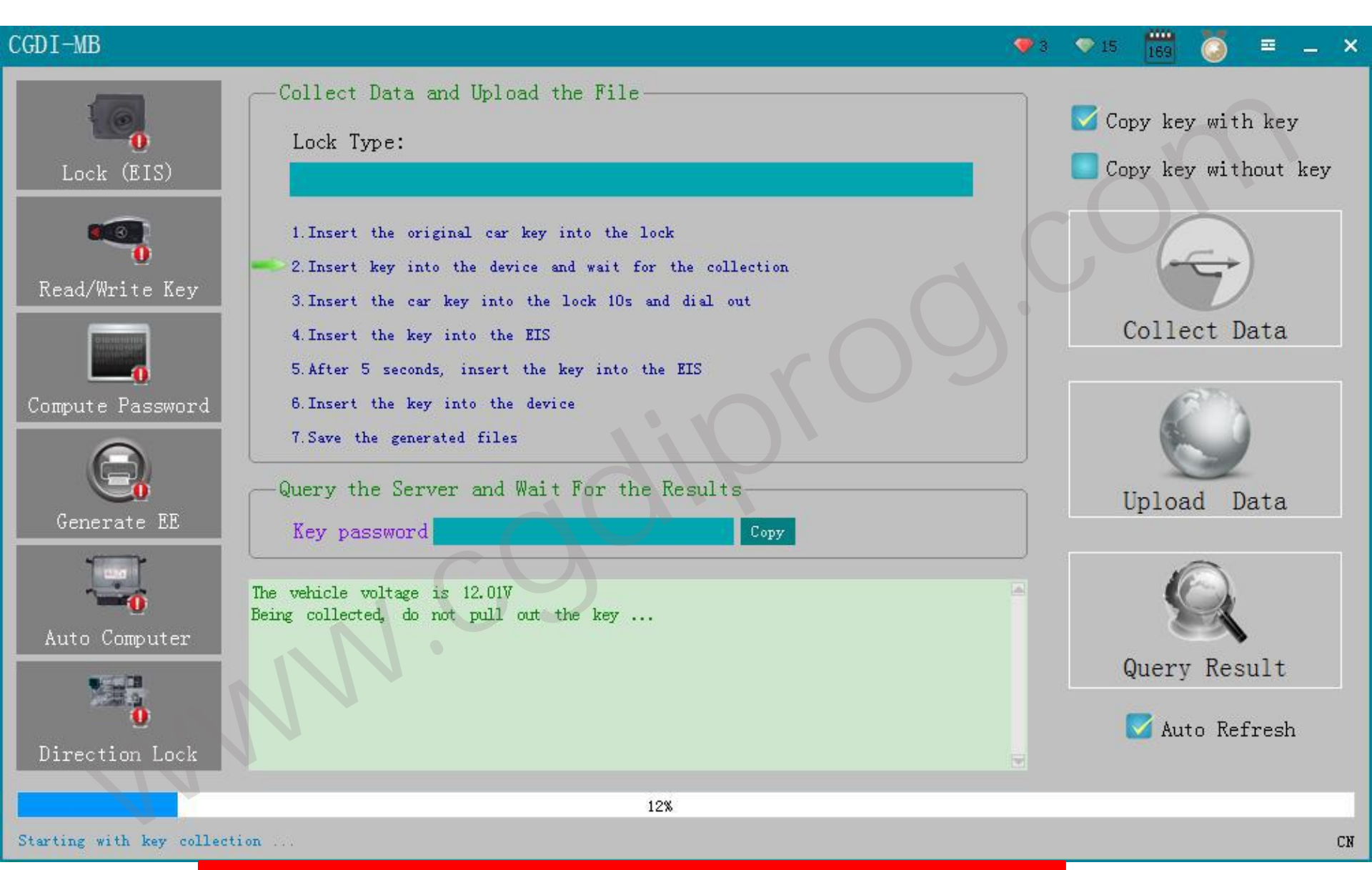

collecting data ,pls dont remove key !!!

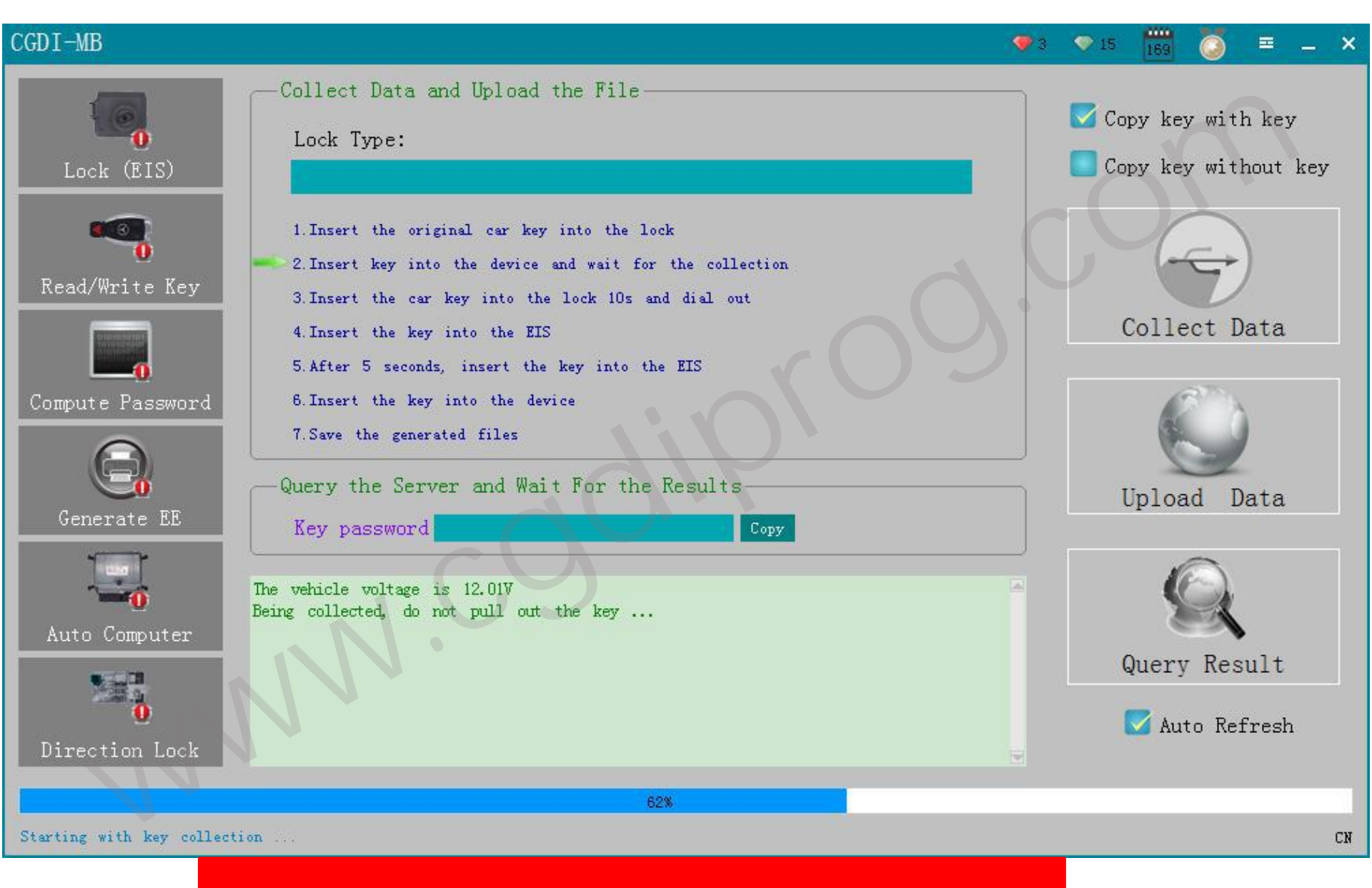

collecting data ,pls dont remove key !!!

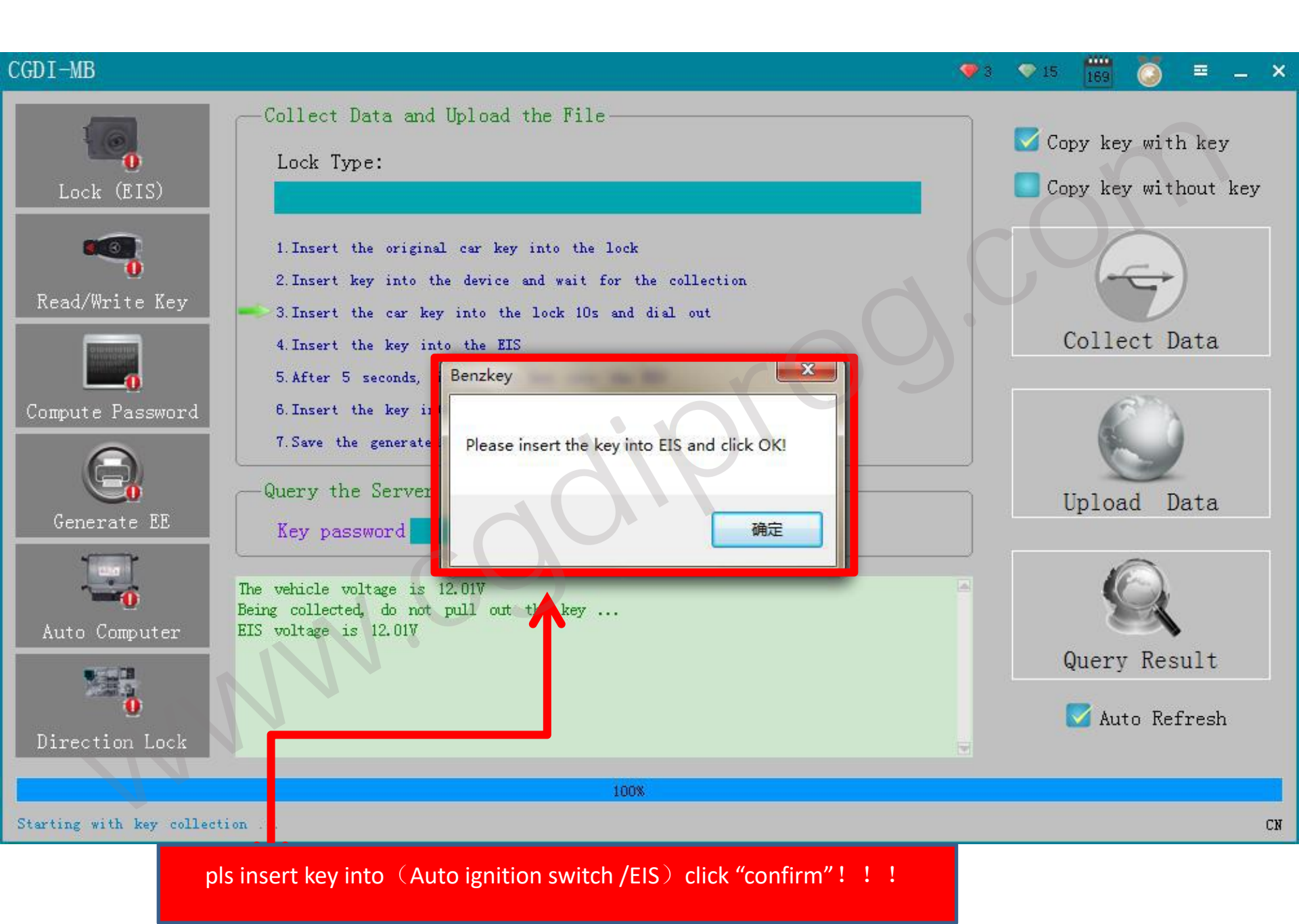

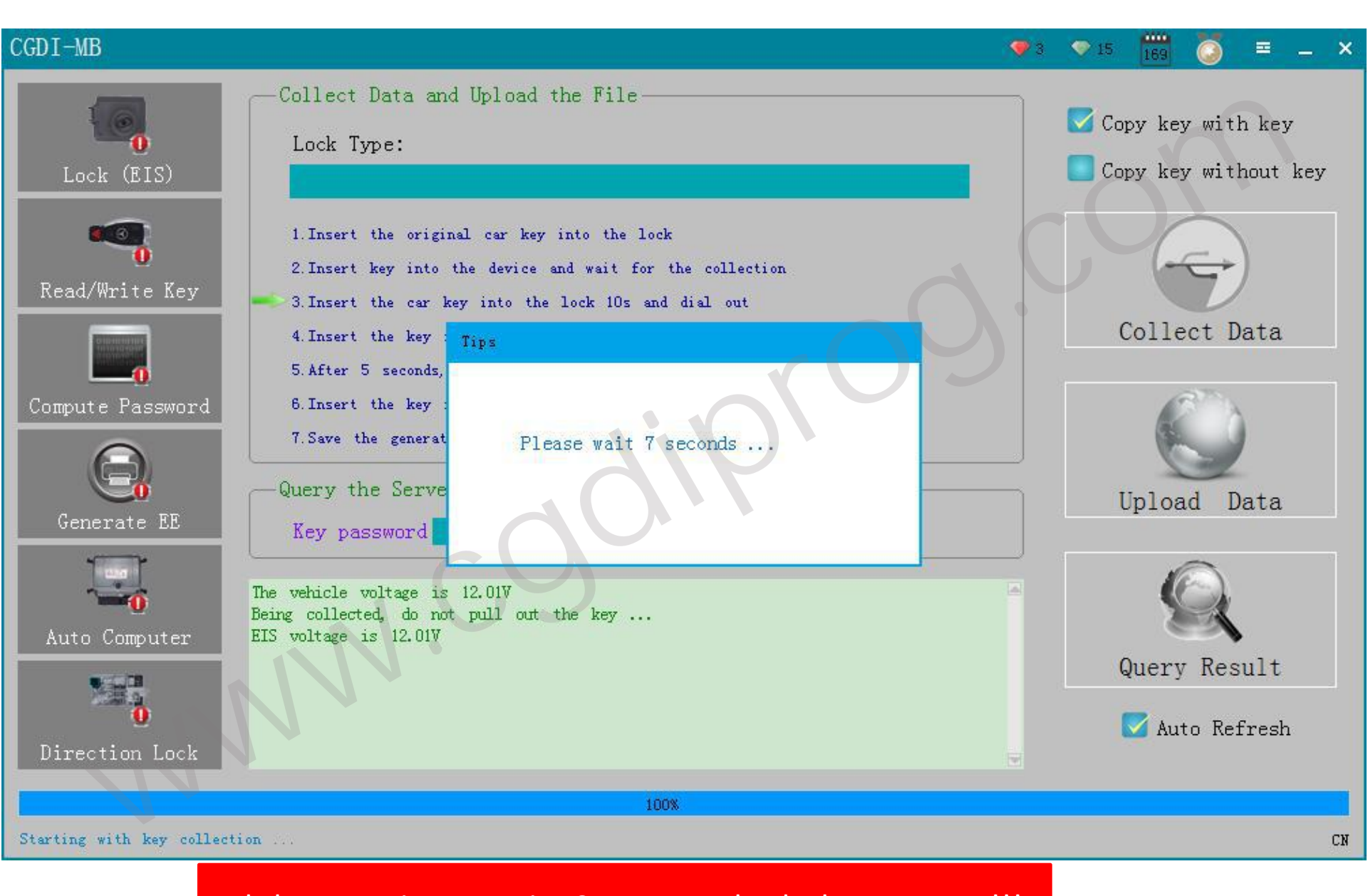

pls be attention to wait 10-15 seconds, pls dont remove!!!

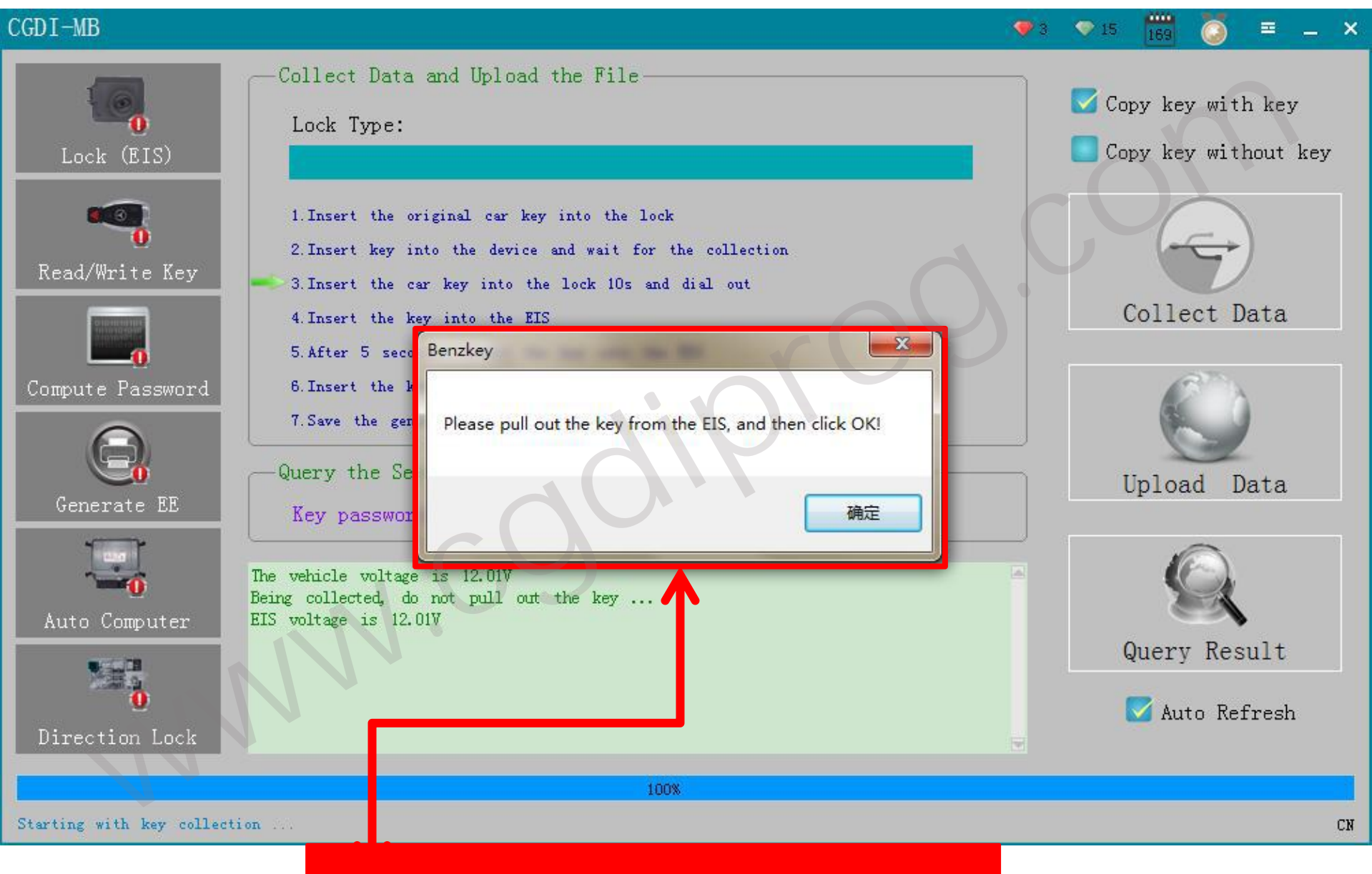

pls operate as picture showed !

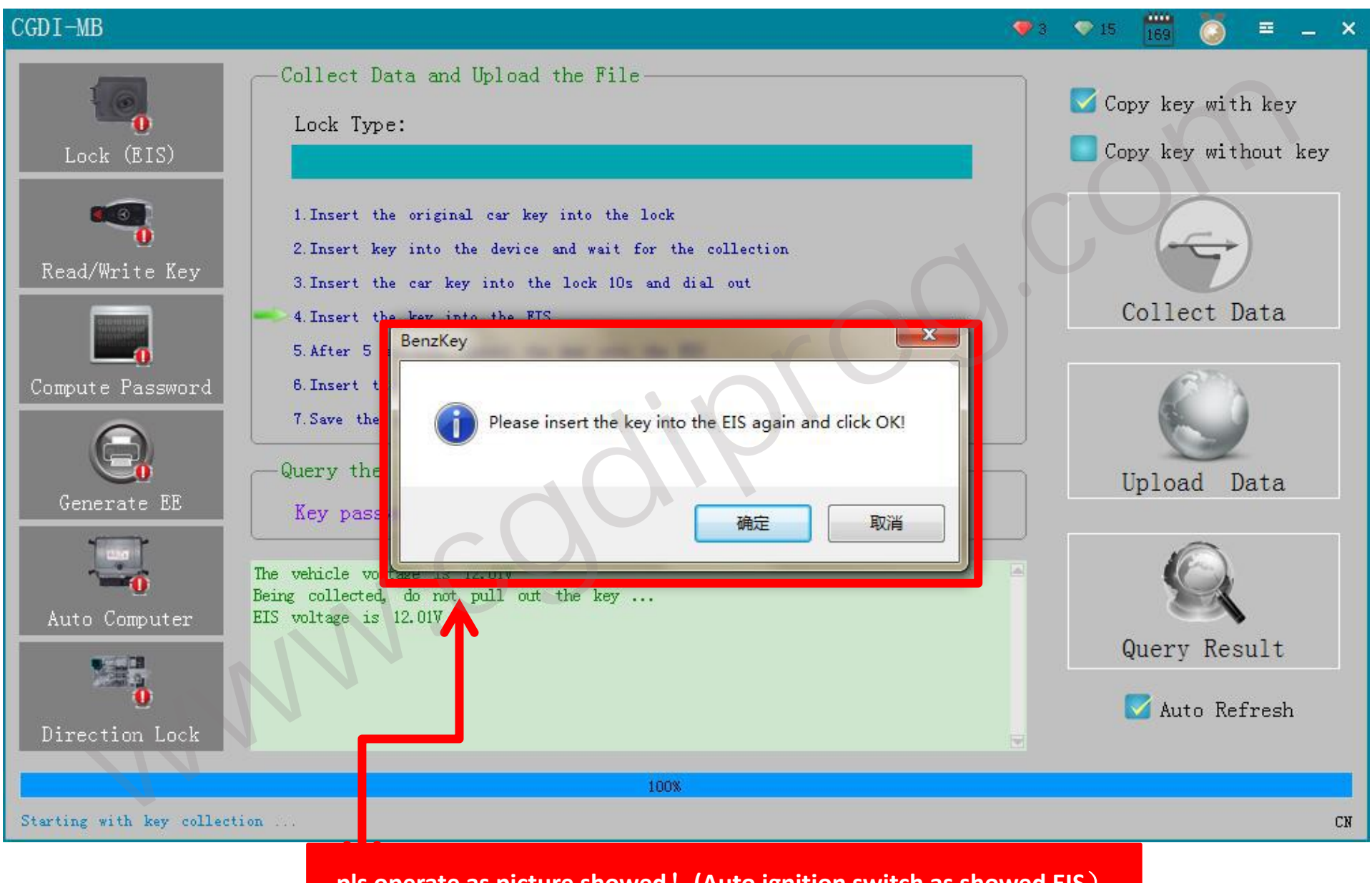

pls operate as picture showed! (Auto ignition switch as showed EIS)

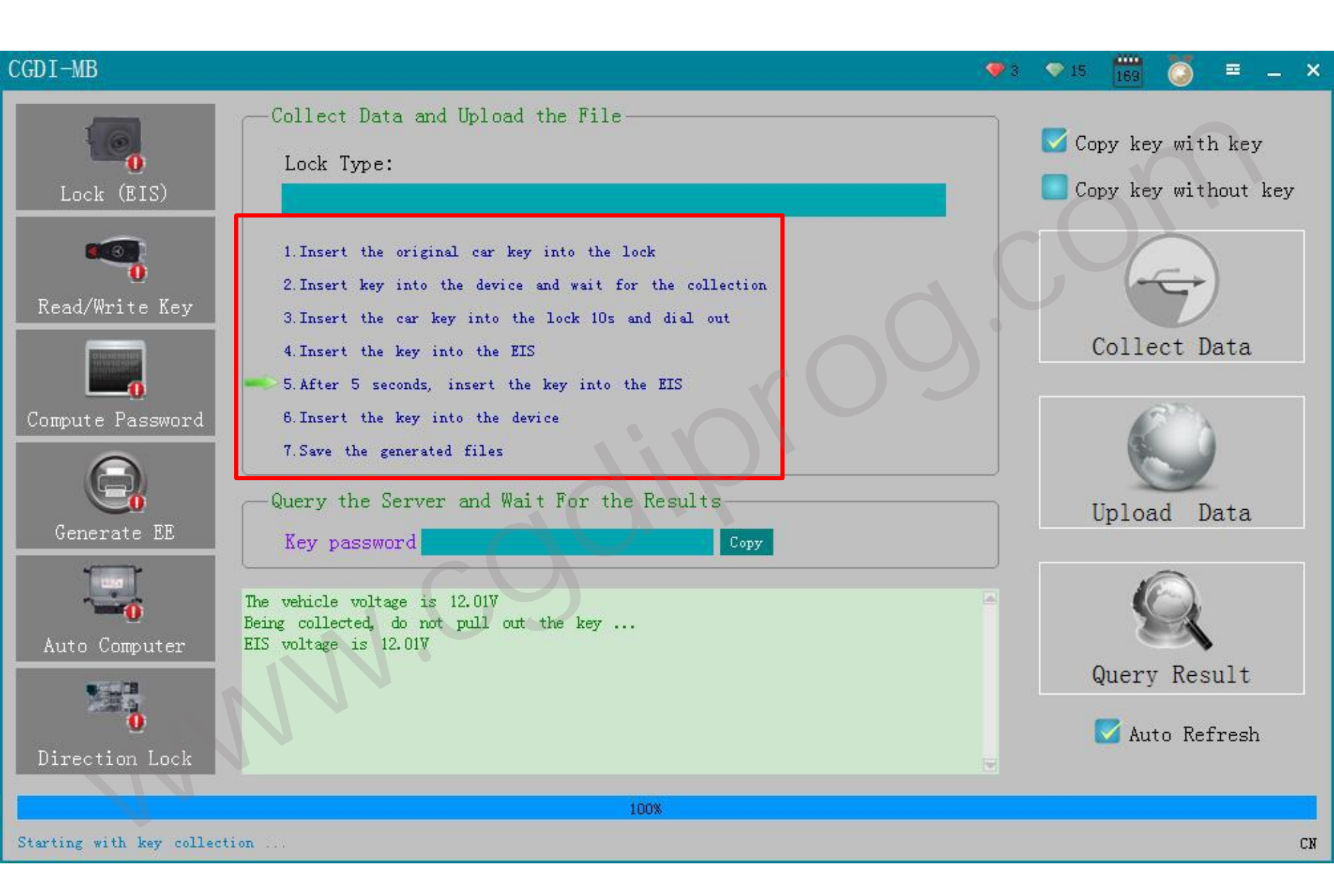

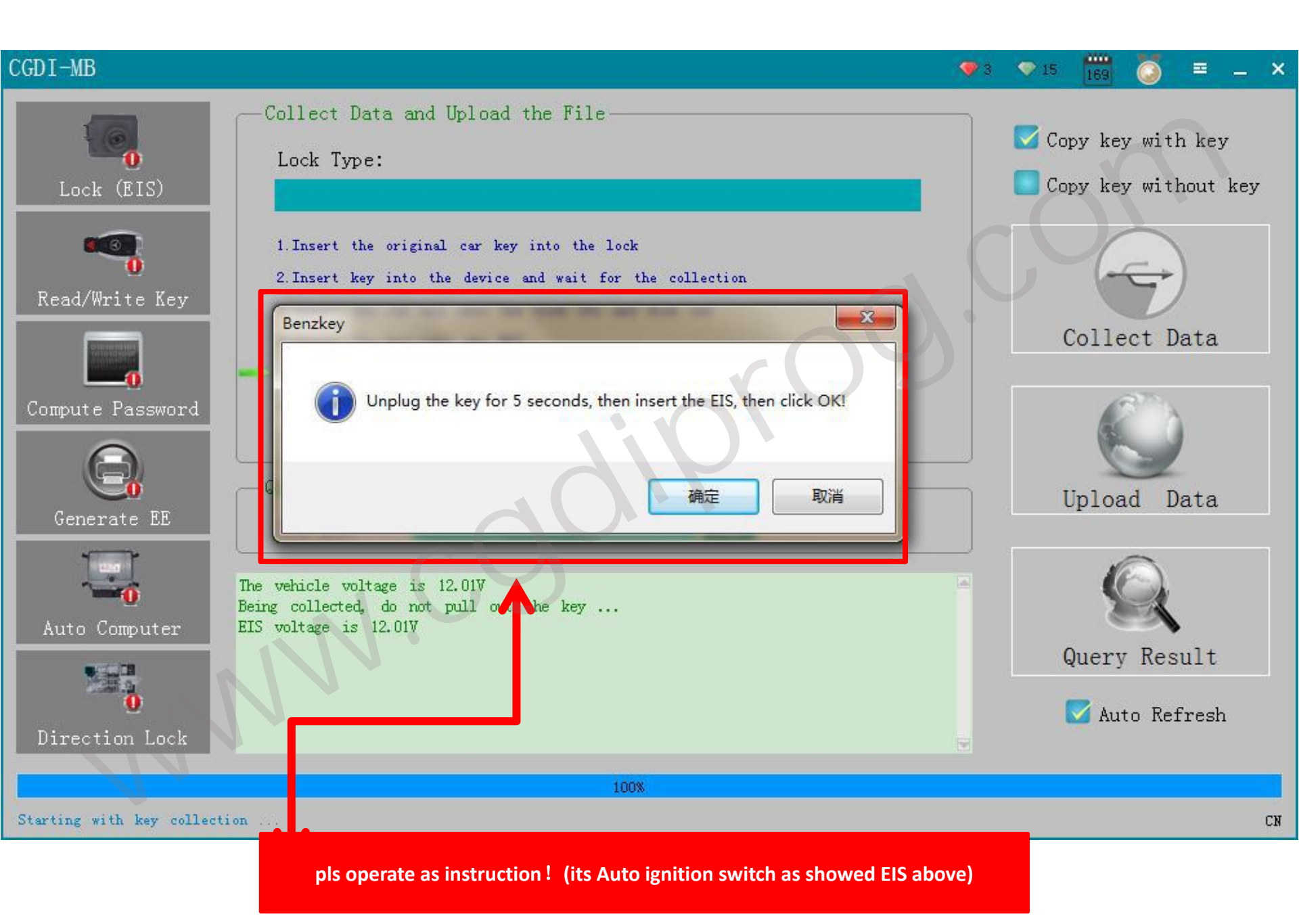

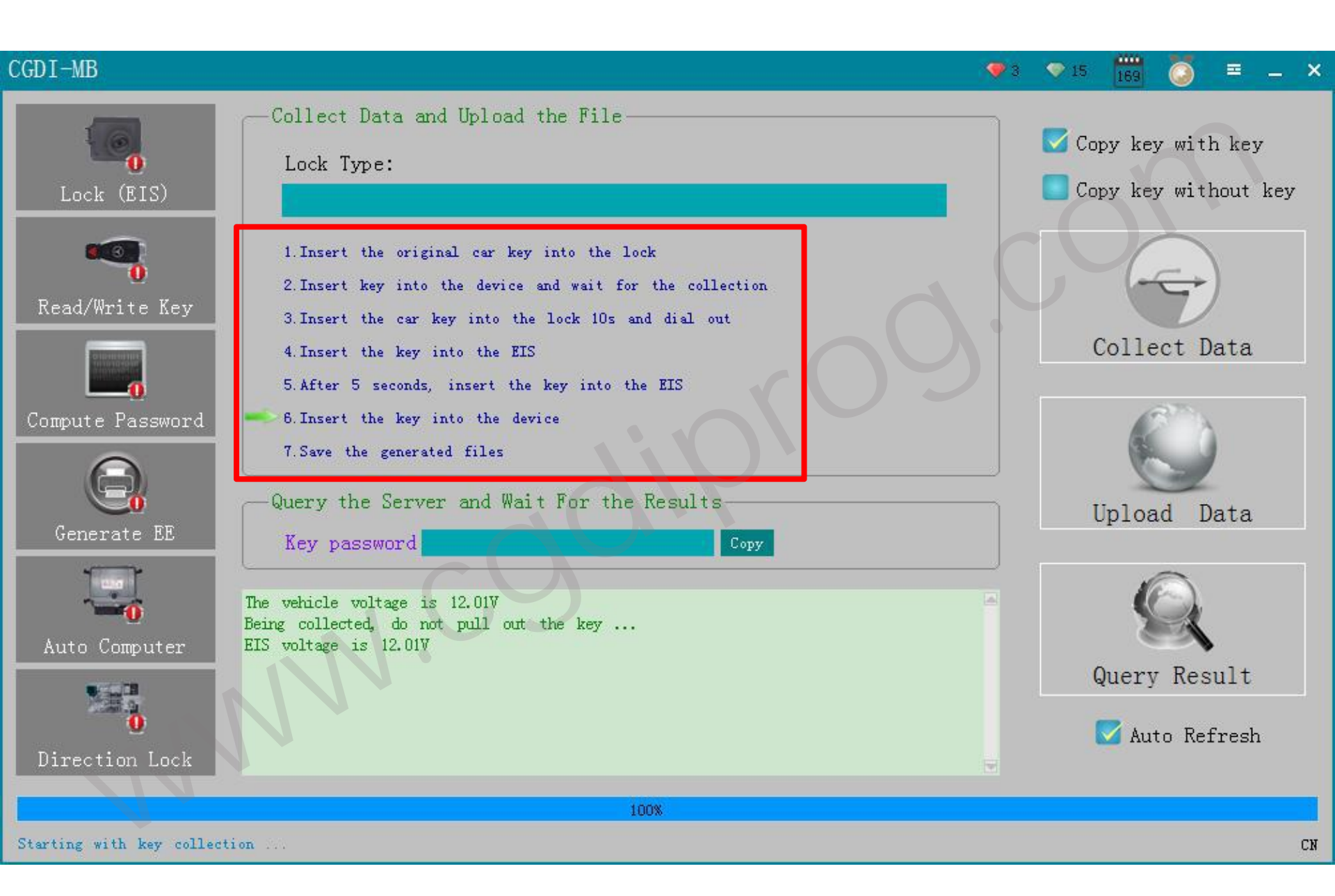

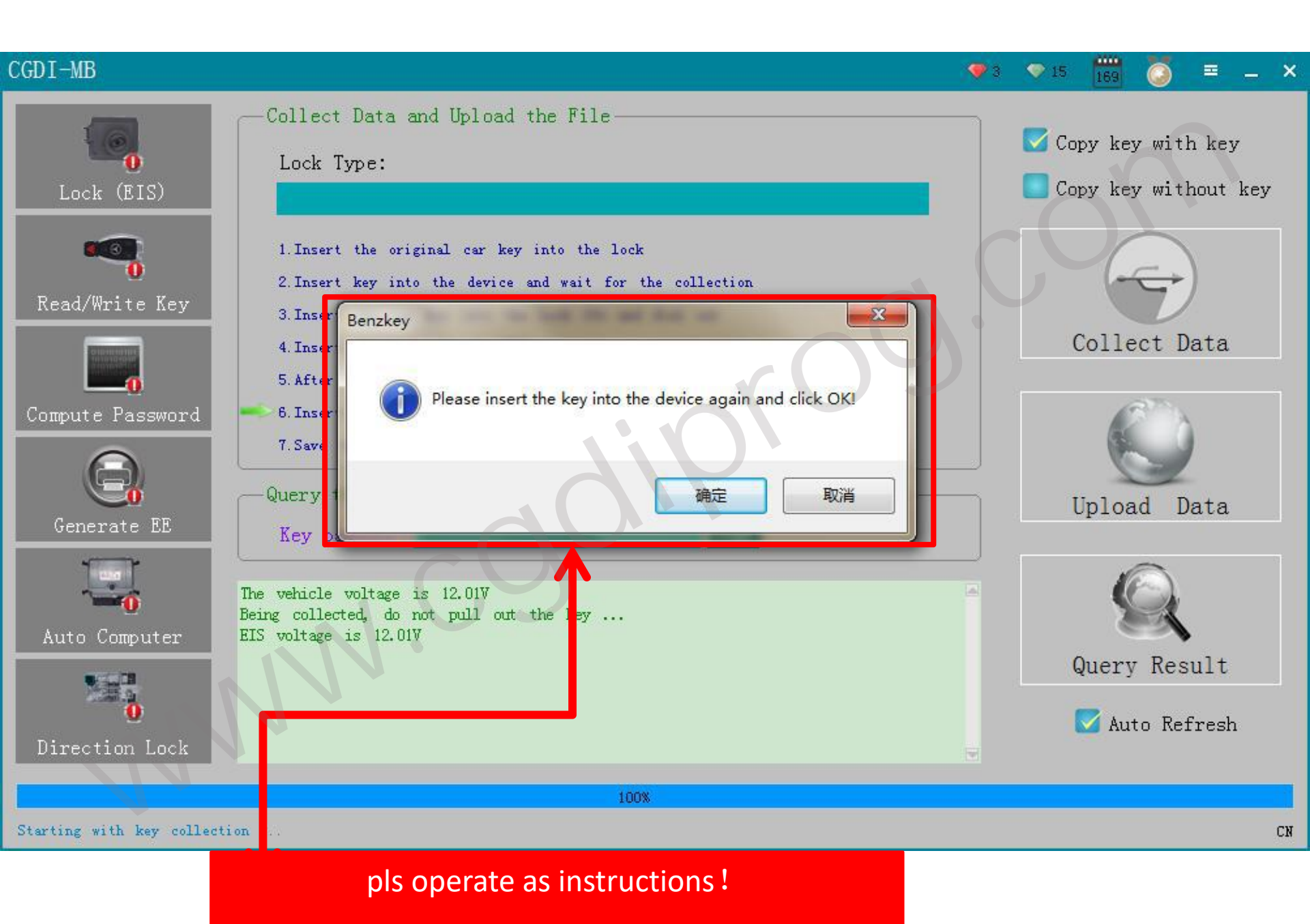

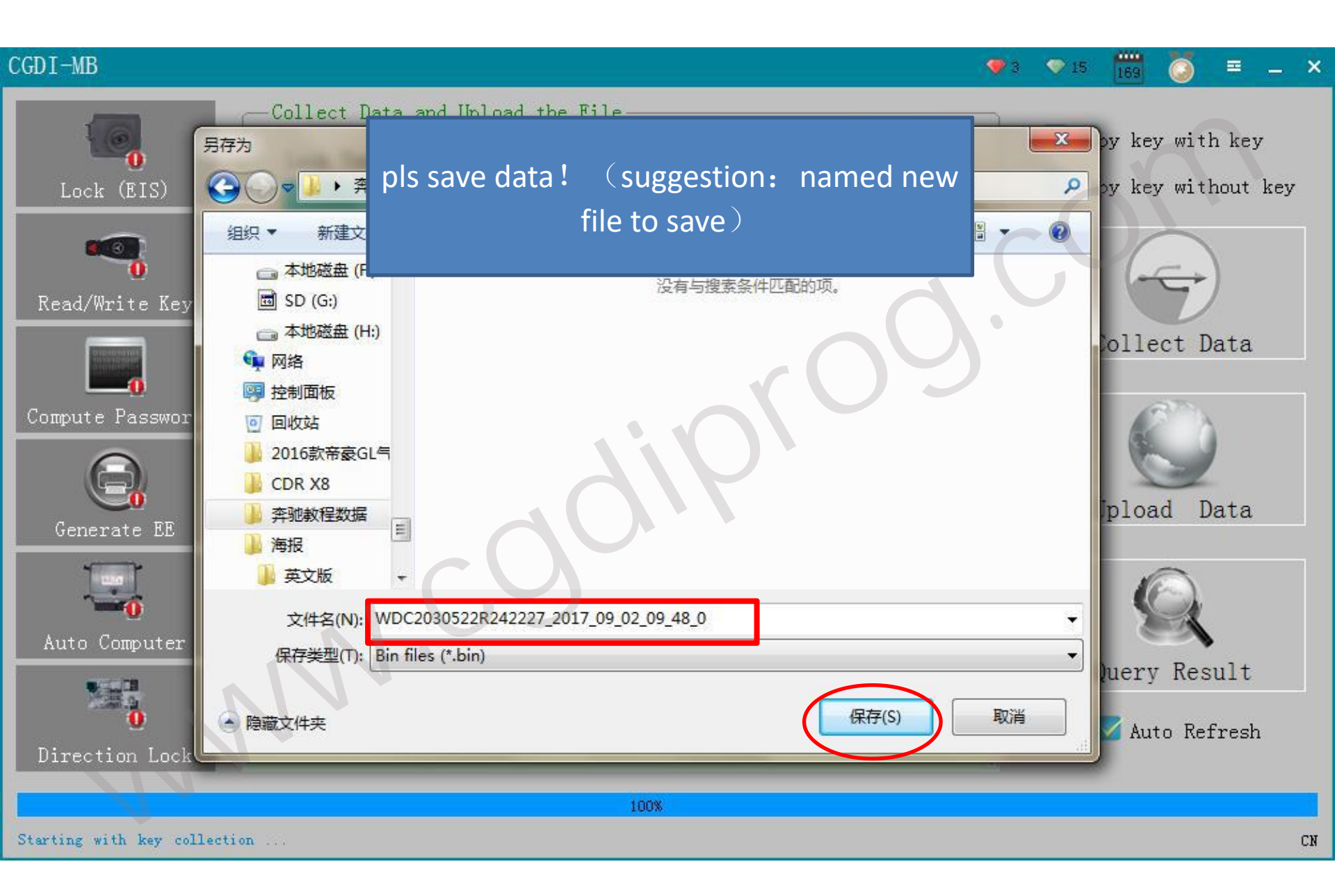

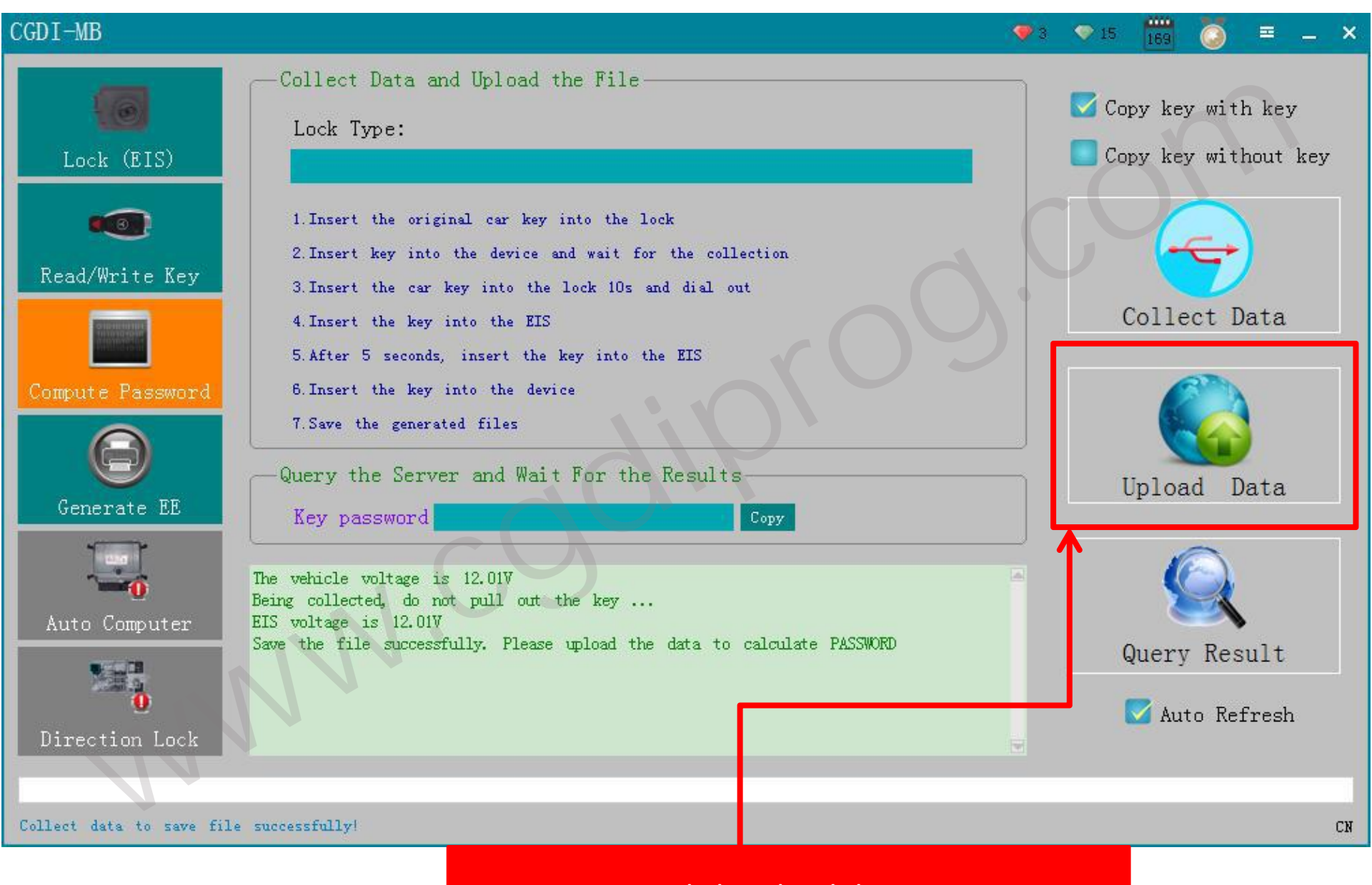

### click:upload data

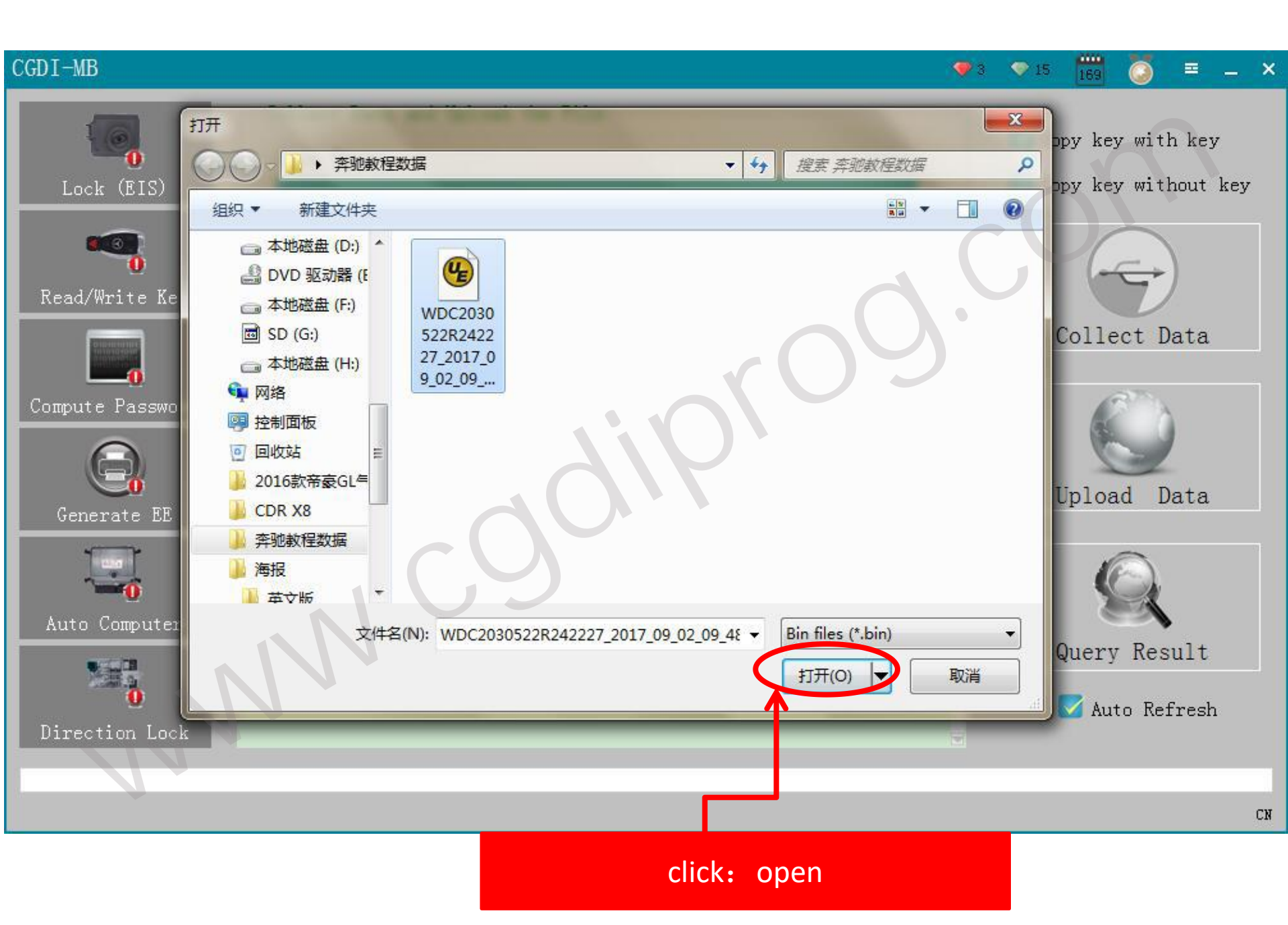

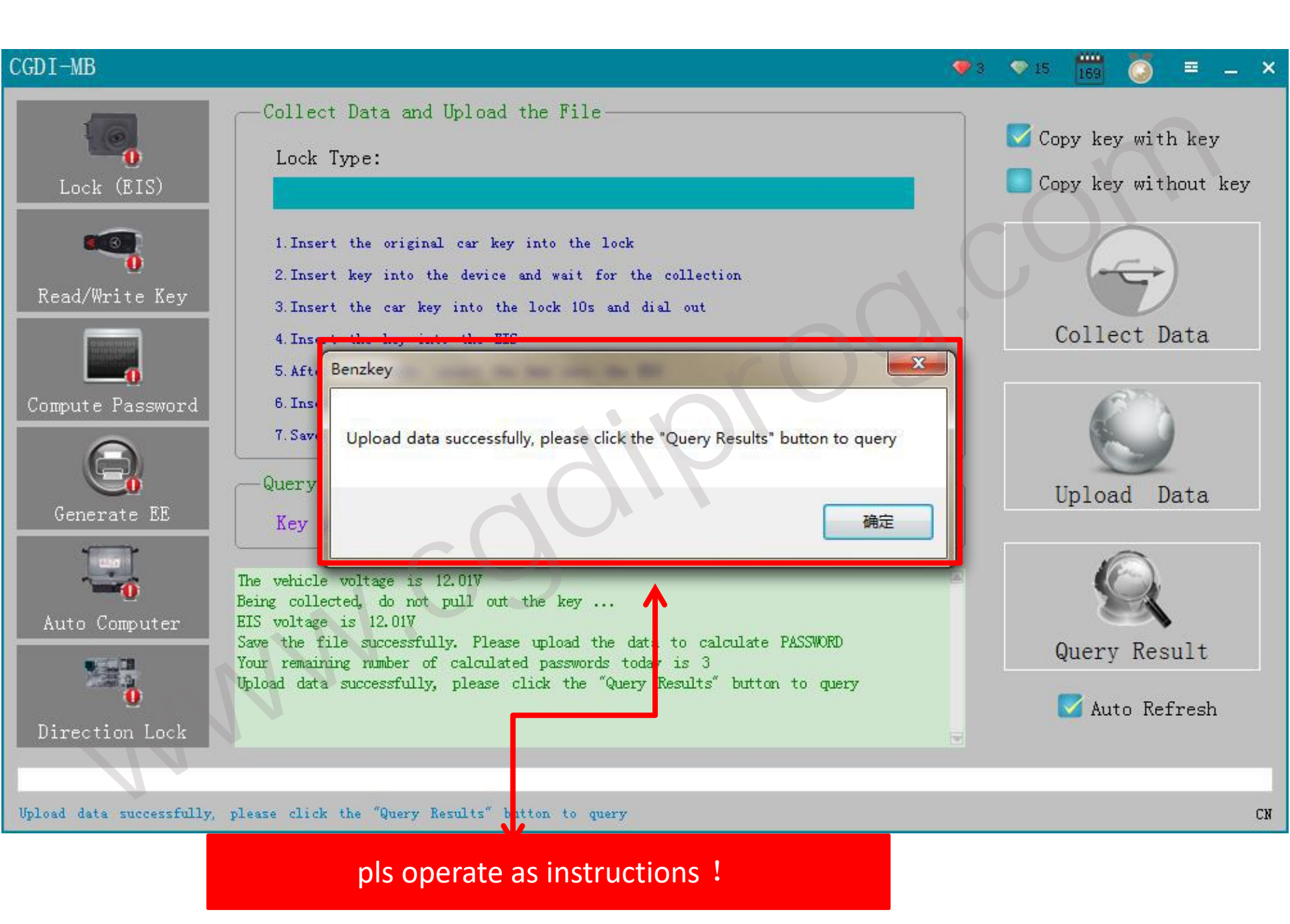

#### CGDT-MB

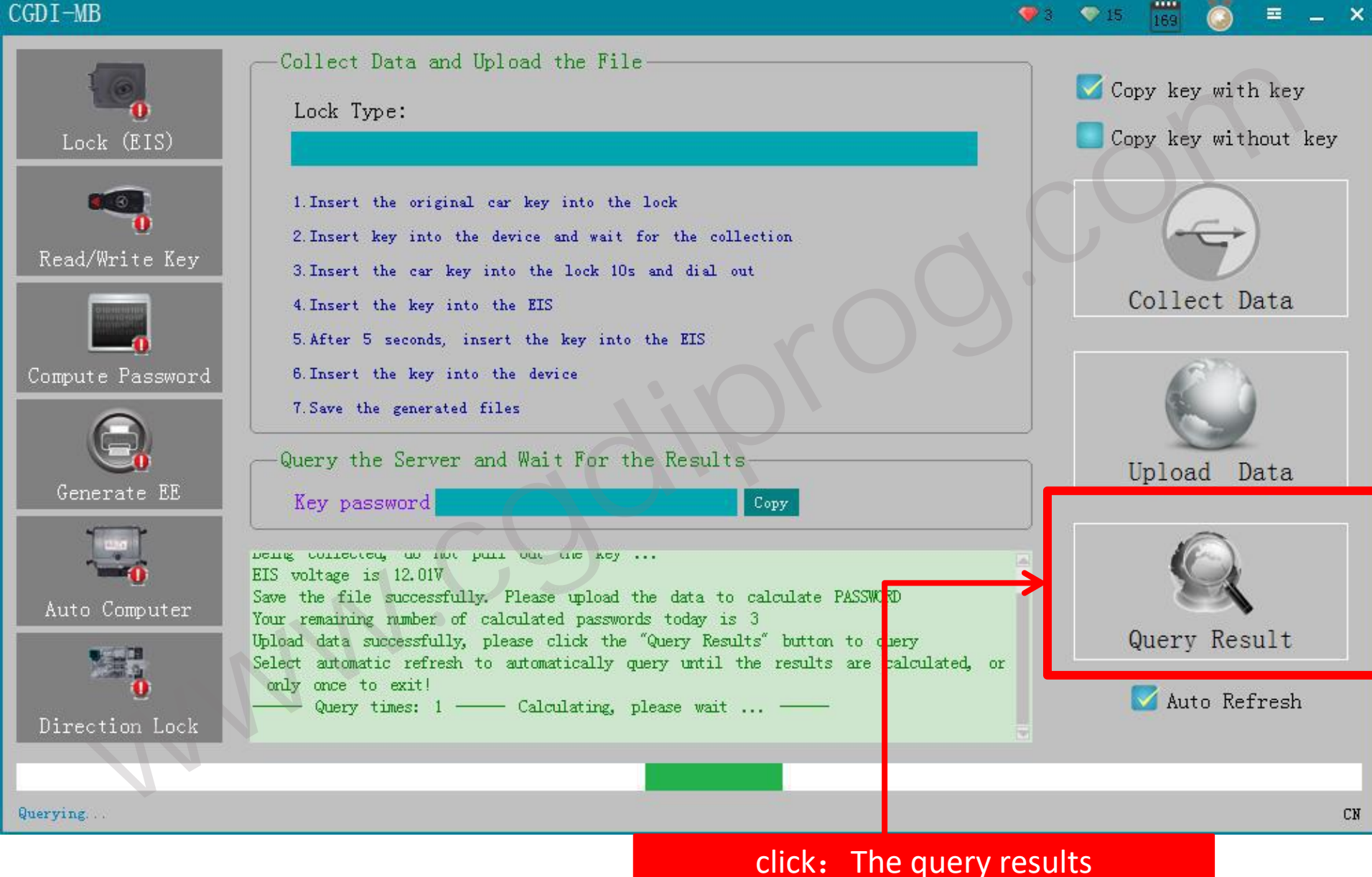

#### CGDI-MB 💎 3 🛛 💎 15 -≡ \_ × Collect Data and Upload the File-Copy key with key Lock Type: Copy key without key Lock (EIS) 1. Insert the original car key into the lock 2. Insert key into the device and wait for the collection Read/Write Key 3. Insert the car key into the lock 10s and dial out Collect Data 4. Insert the key into the EIS 5. After 5 seconds, insert the key into the EIS Compute Password 6. Insert the key into the device 7. Save the generated files Query the Server and Wait For the Results Upload Data Generate EE Key password UTTA MINE IN EVIL. - Calculating, please wait ... Query times: 1 -Query times: 2 - Calculating, please wait ... Auto Computer - Calculating, please wait ... Query times: 3 -Query Result Query times: 4 - Calculating, please wait ... - Calculating, please wait ... Query times: 5 -- Calculating, please wait ... Query times: 6 -🔽 Auto Refresh Query times: 7 -- Calculating, please wait ... Direction Lock Querying... CN

#### CGDI-MB

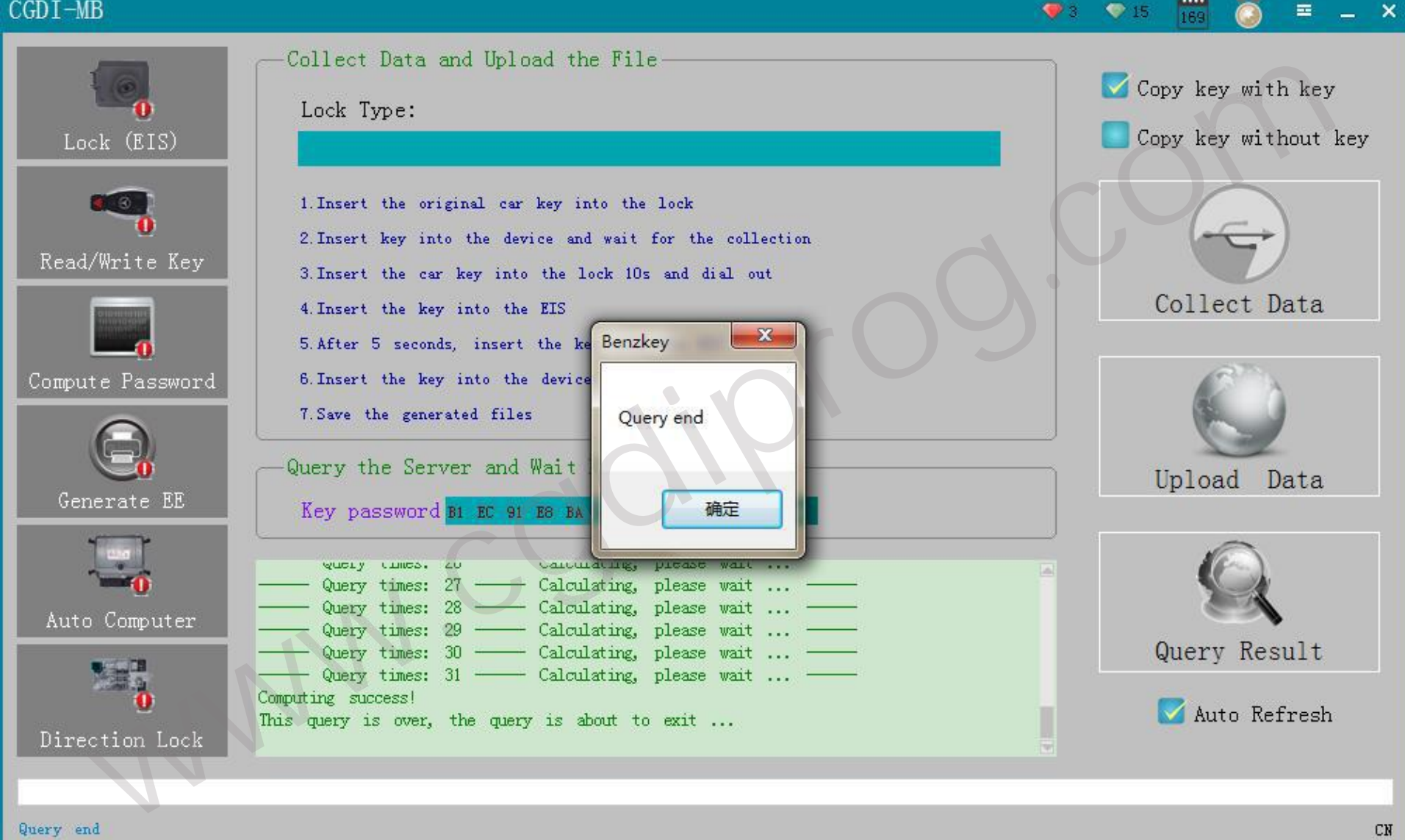

# 2 click: Lock/EIS

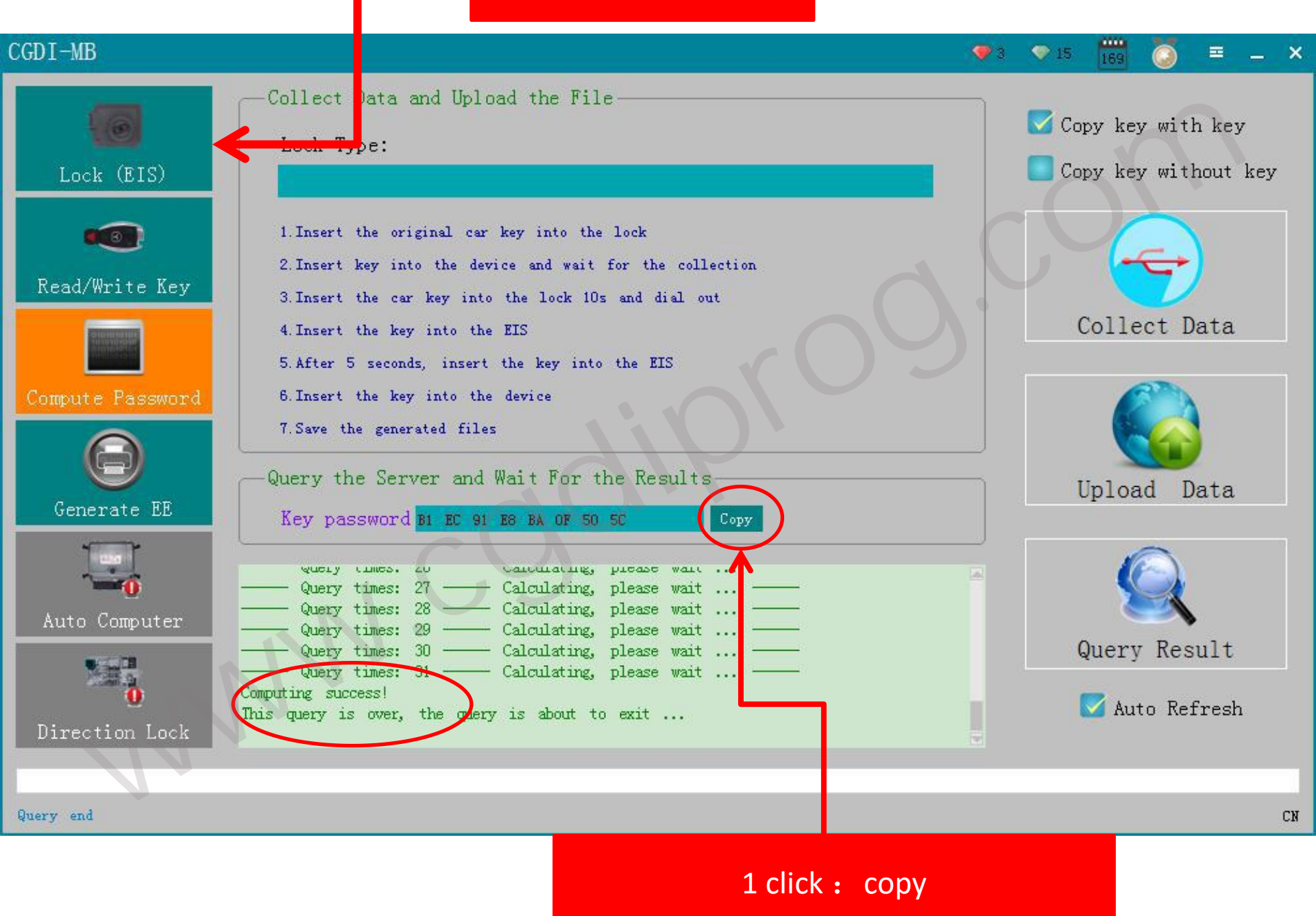

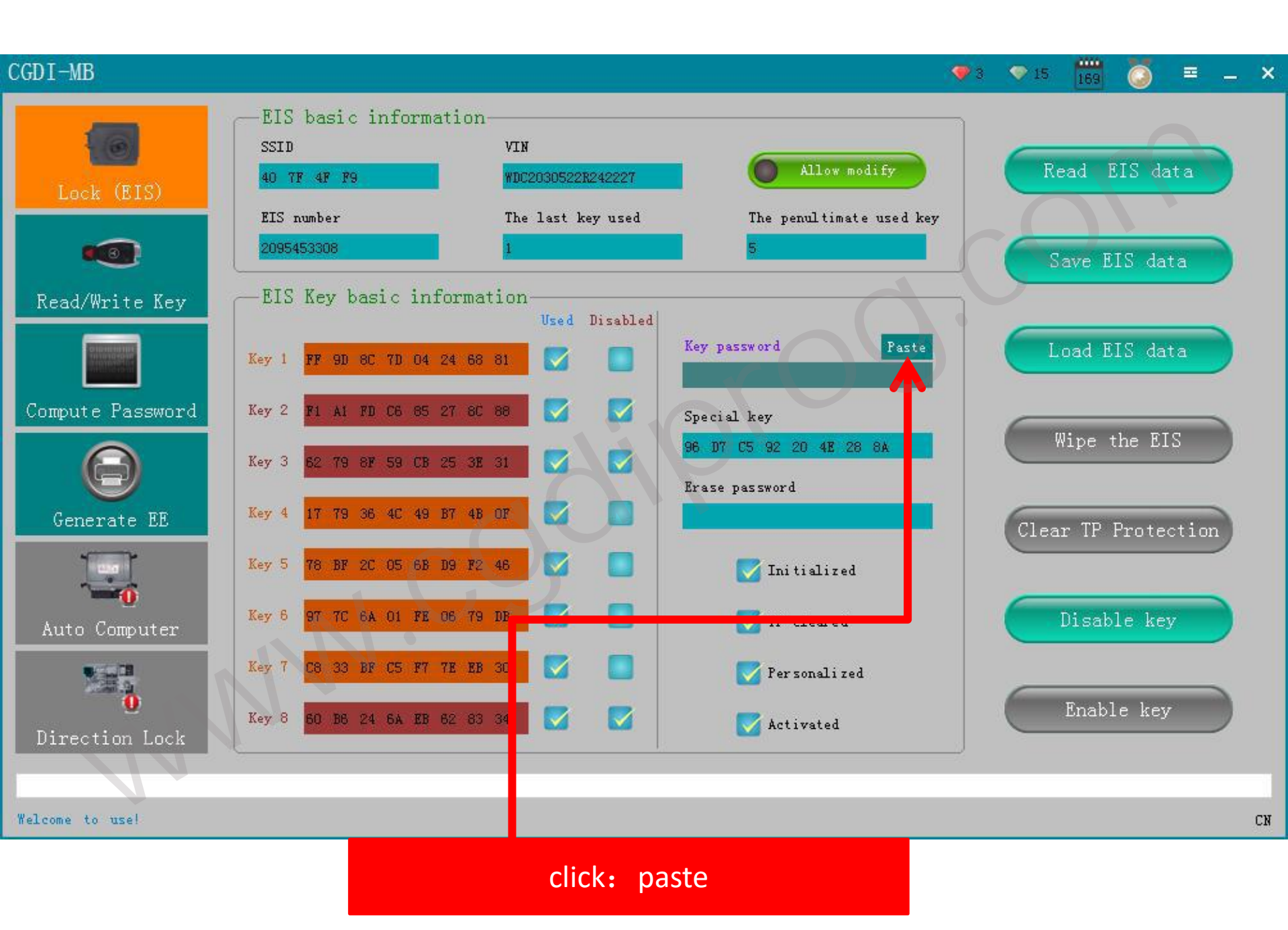

# (2) click: save lock/EIS data

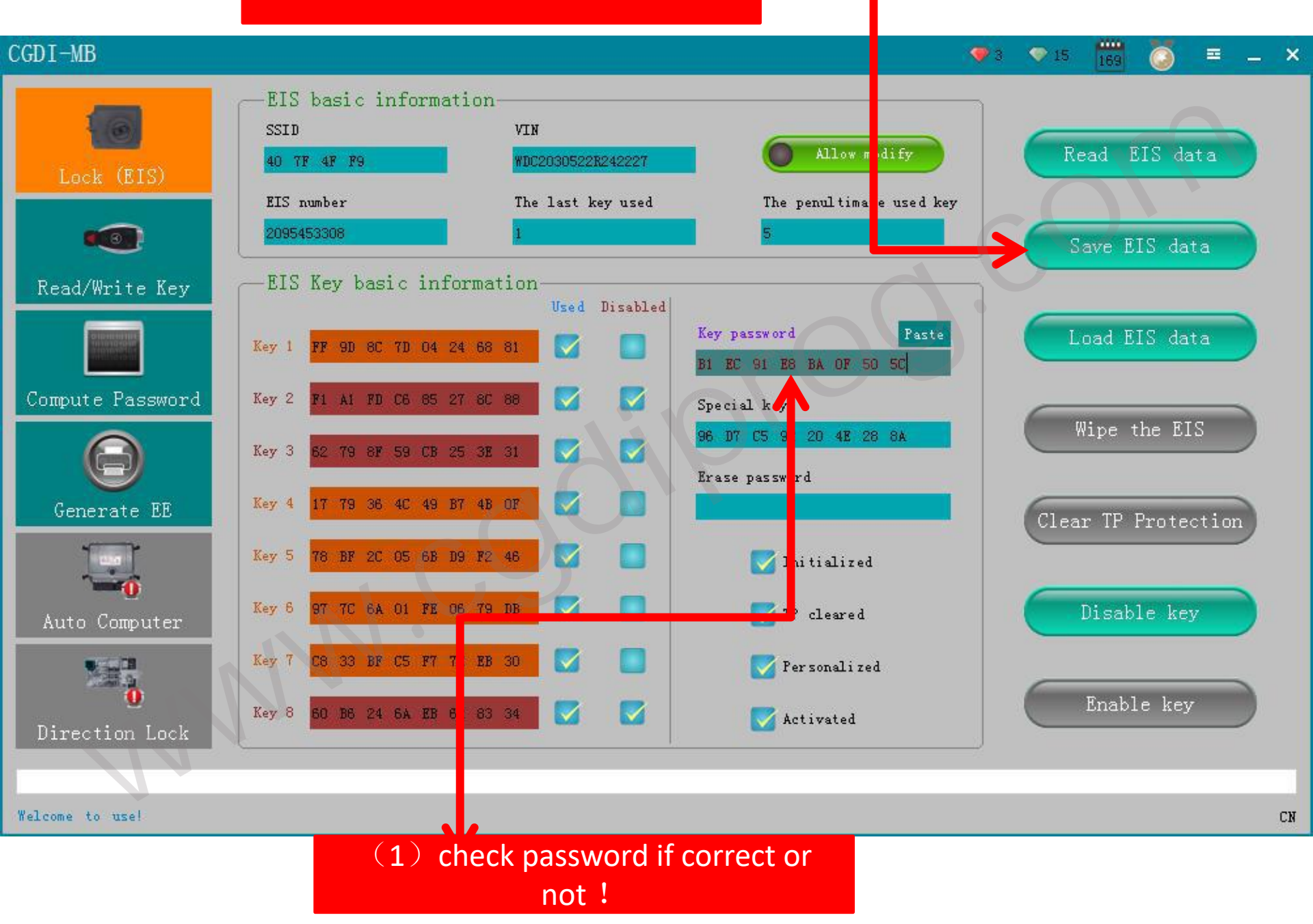

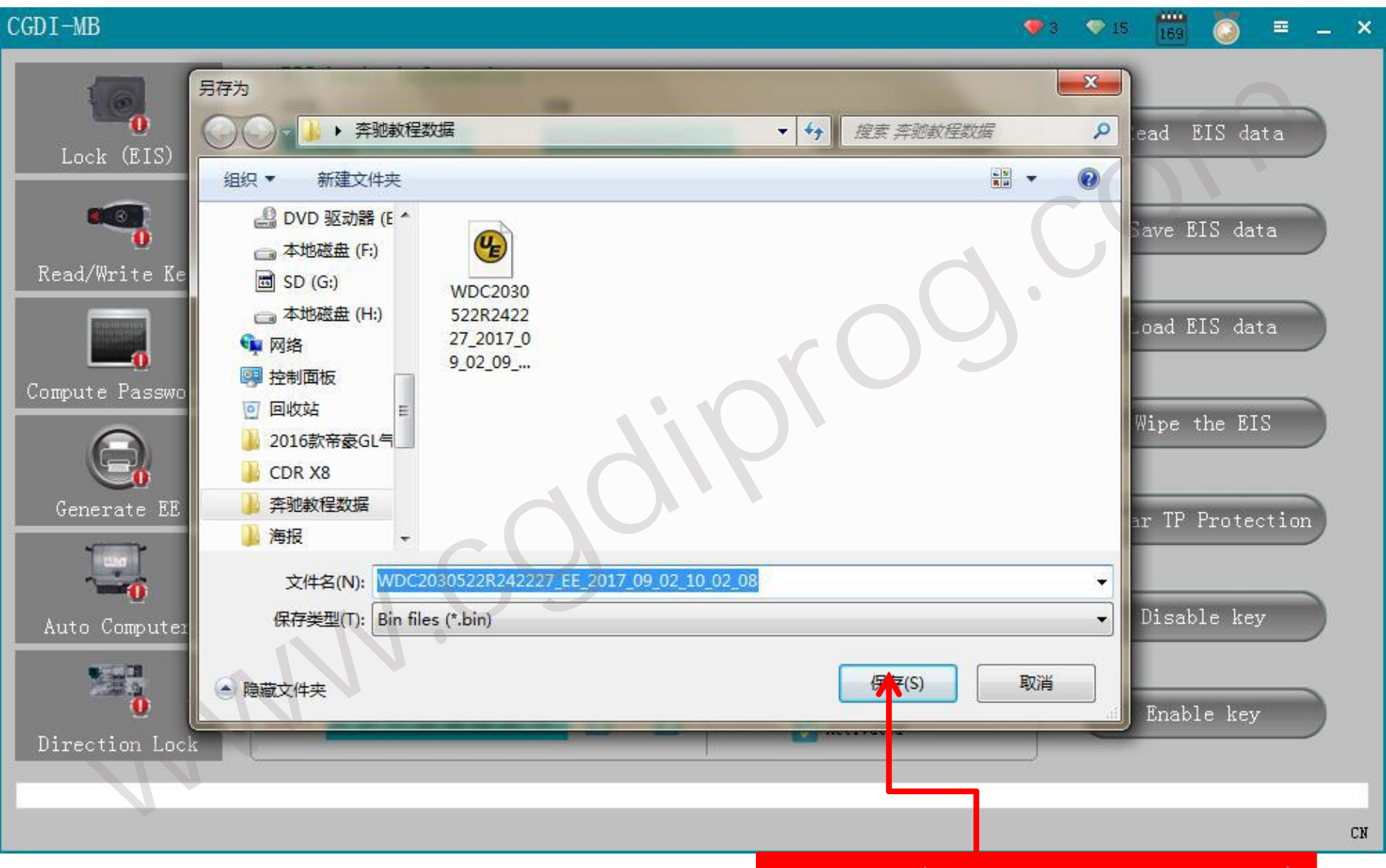

## click: save (Stored in the build directory)

# (2) click: generate EE

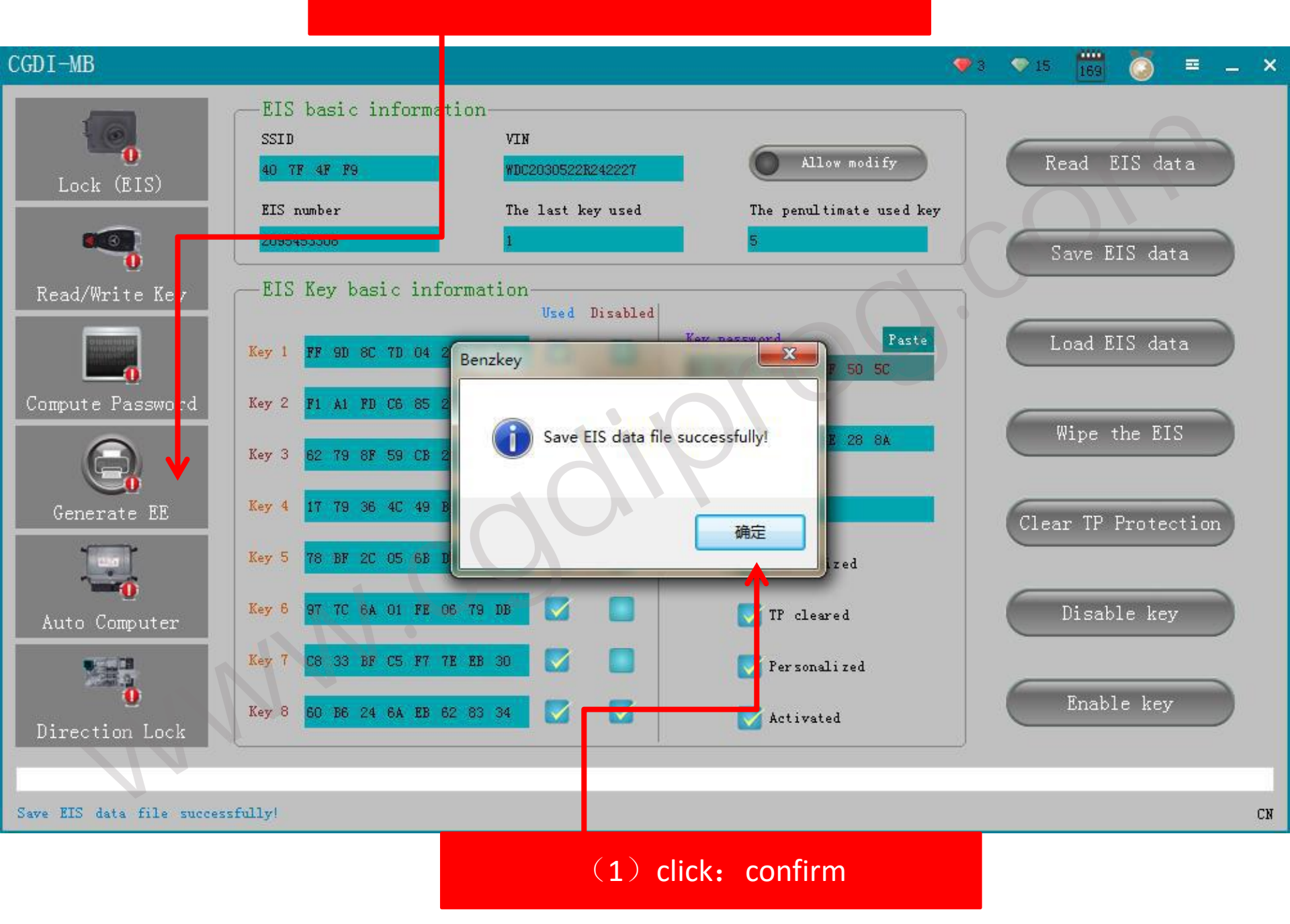

# click: loading lock data

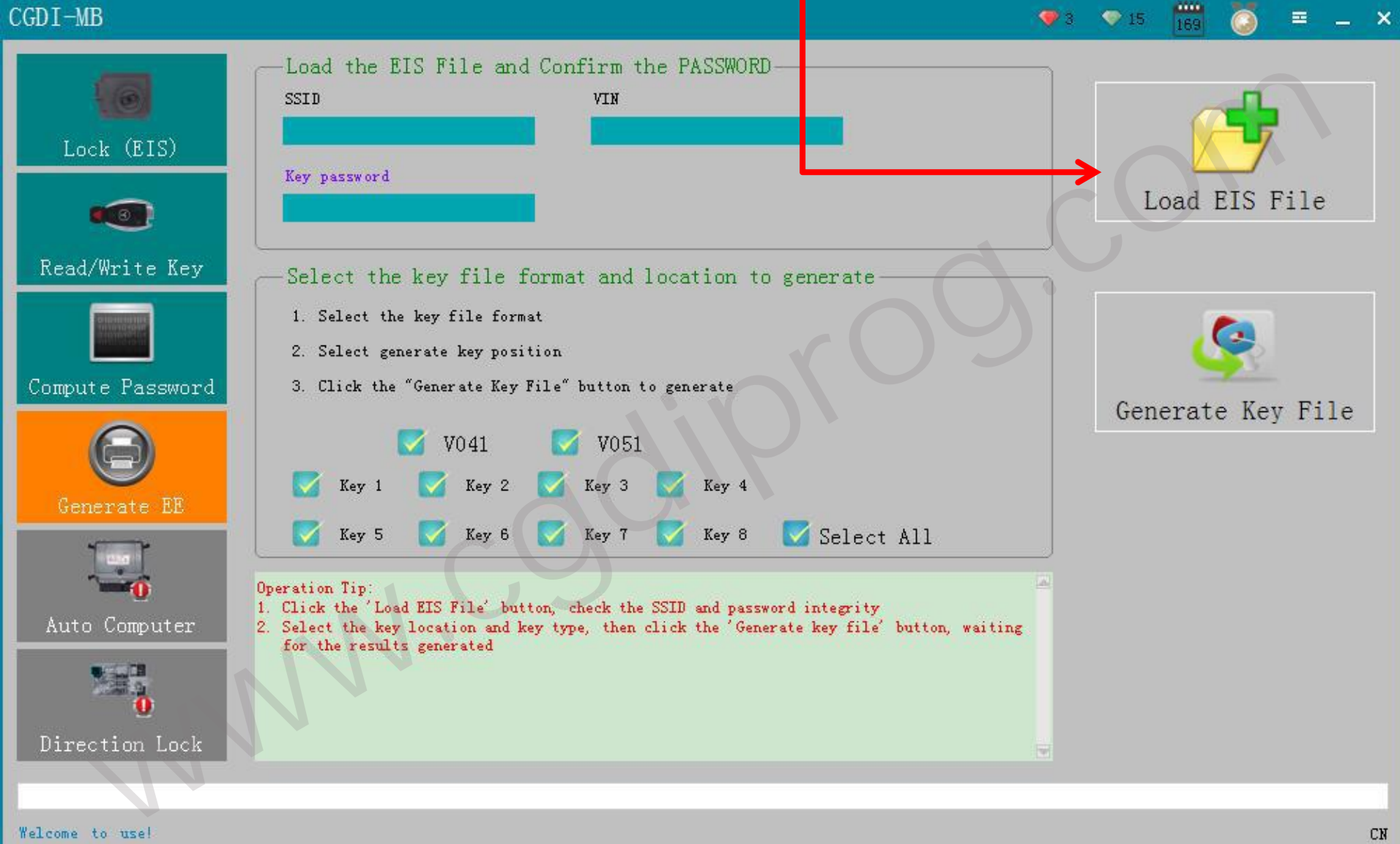

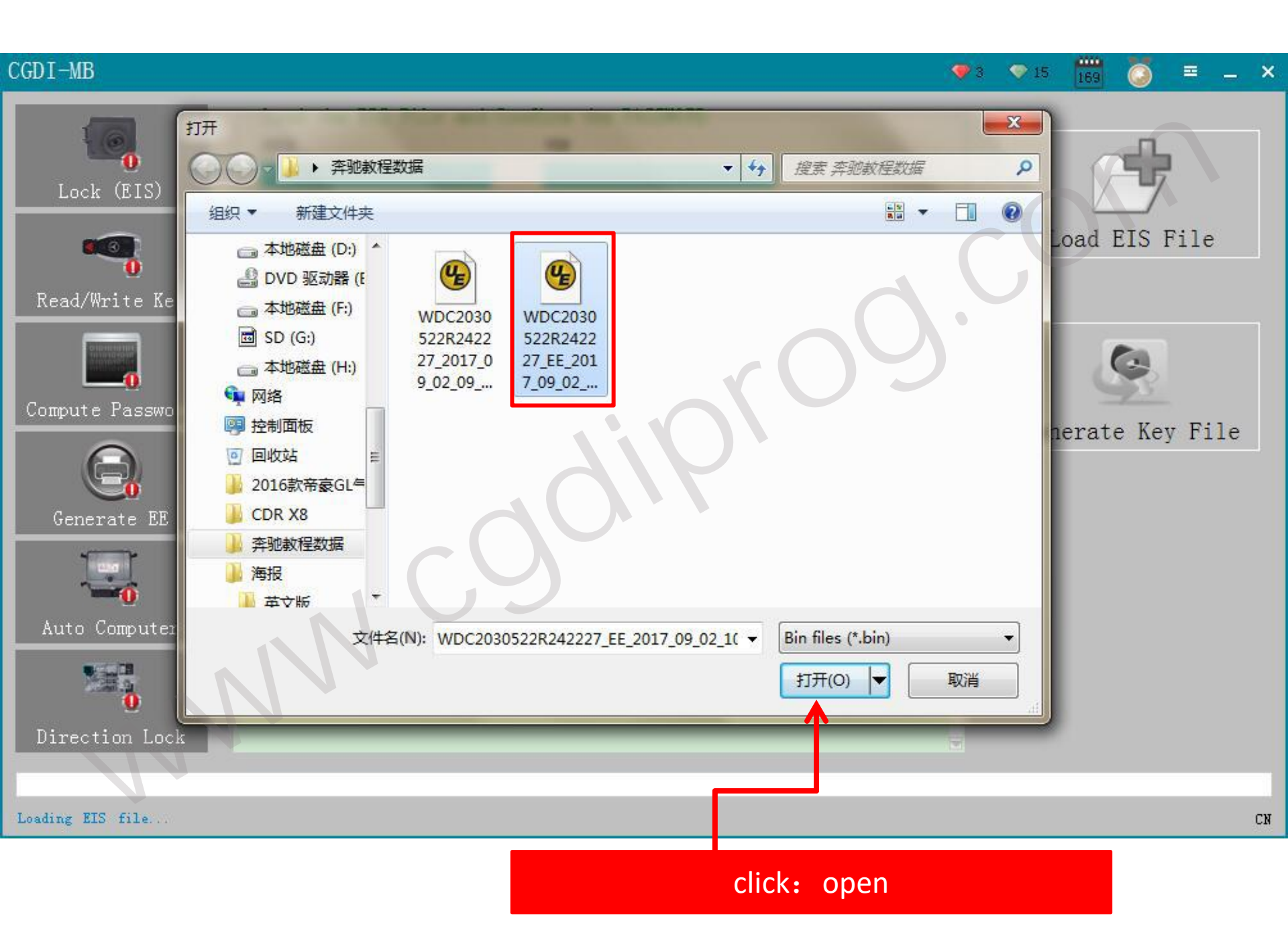

# click: generate key file

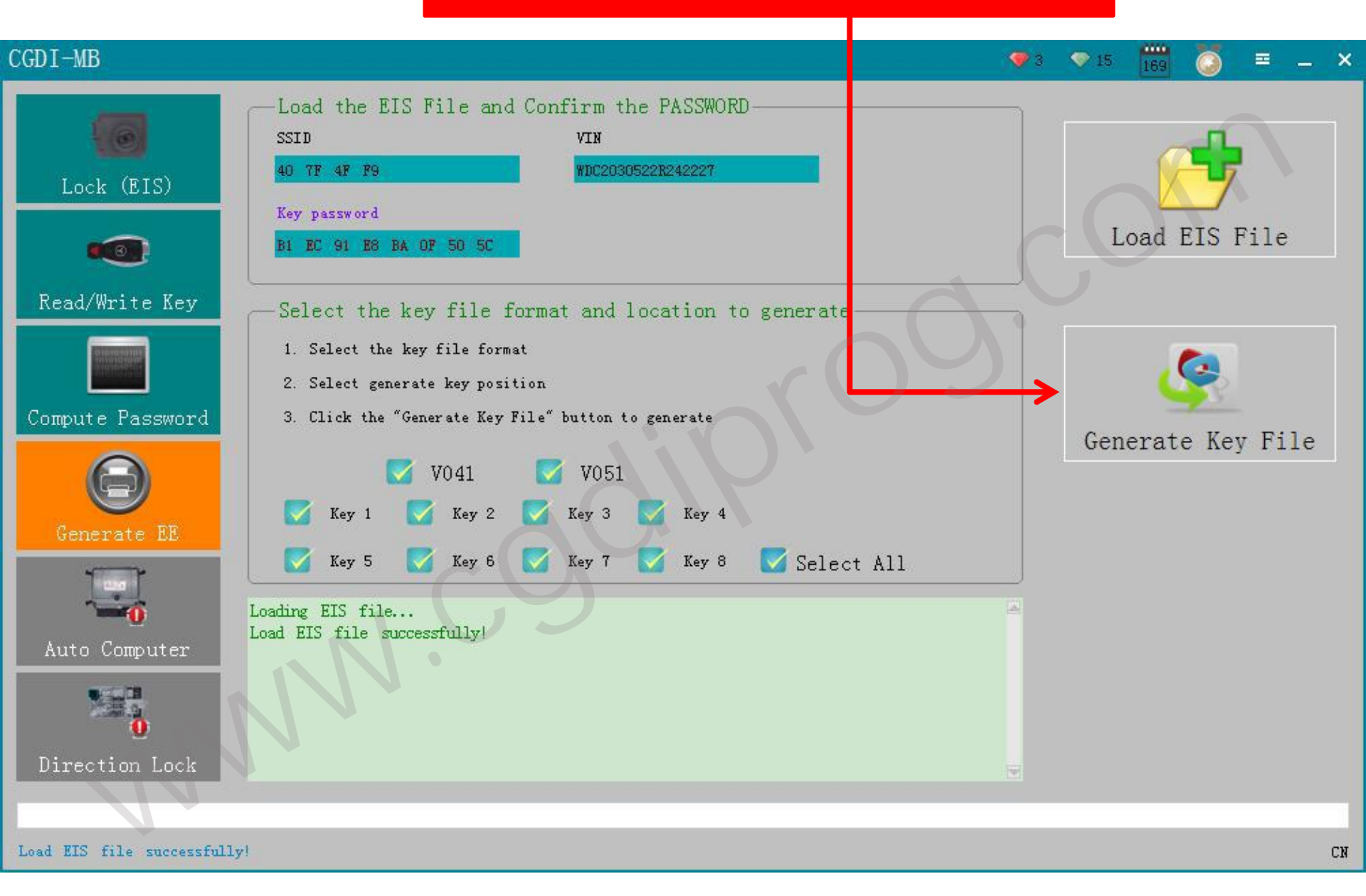

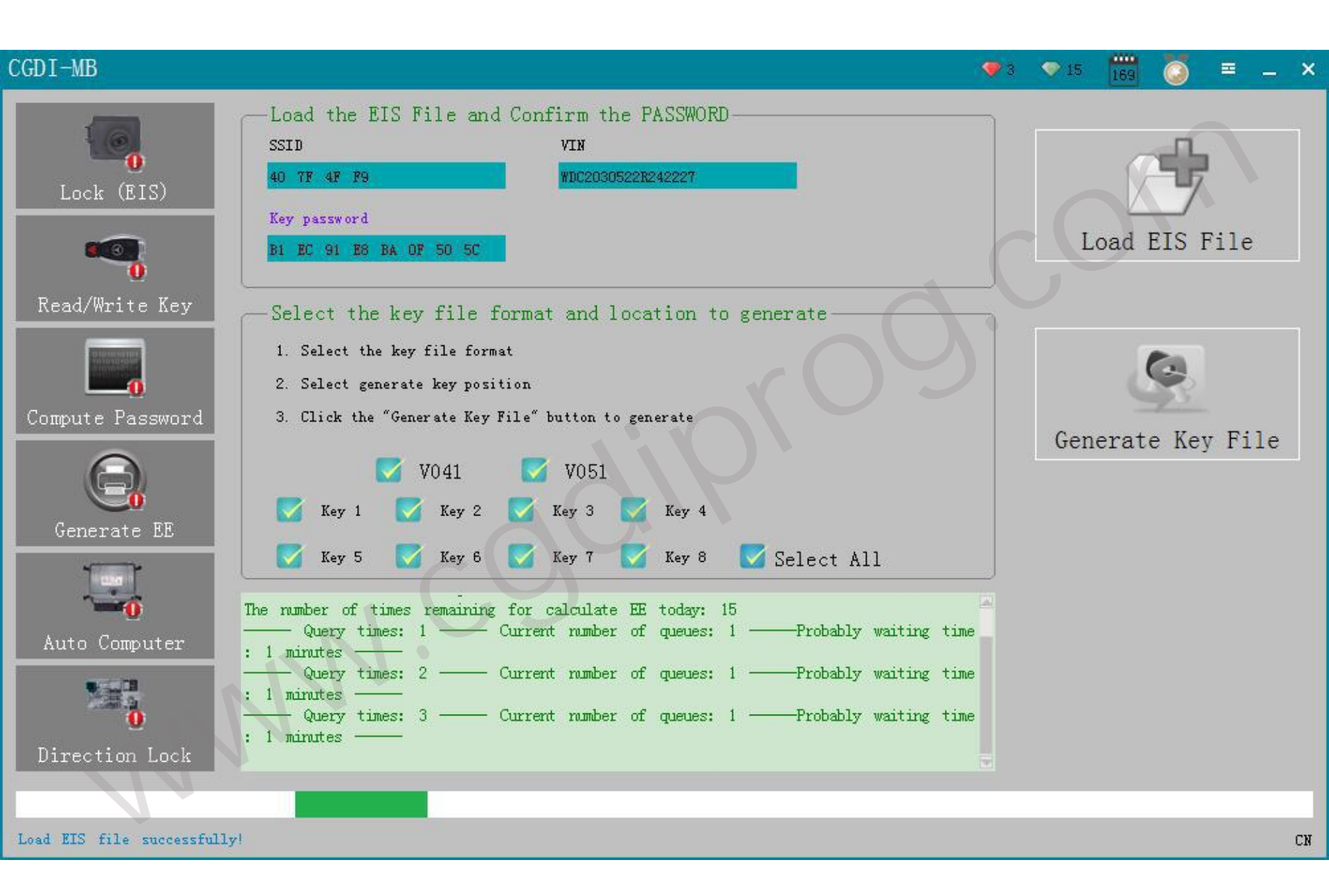

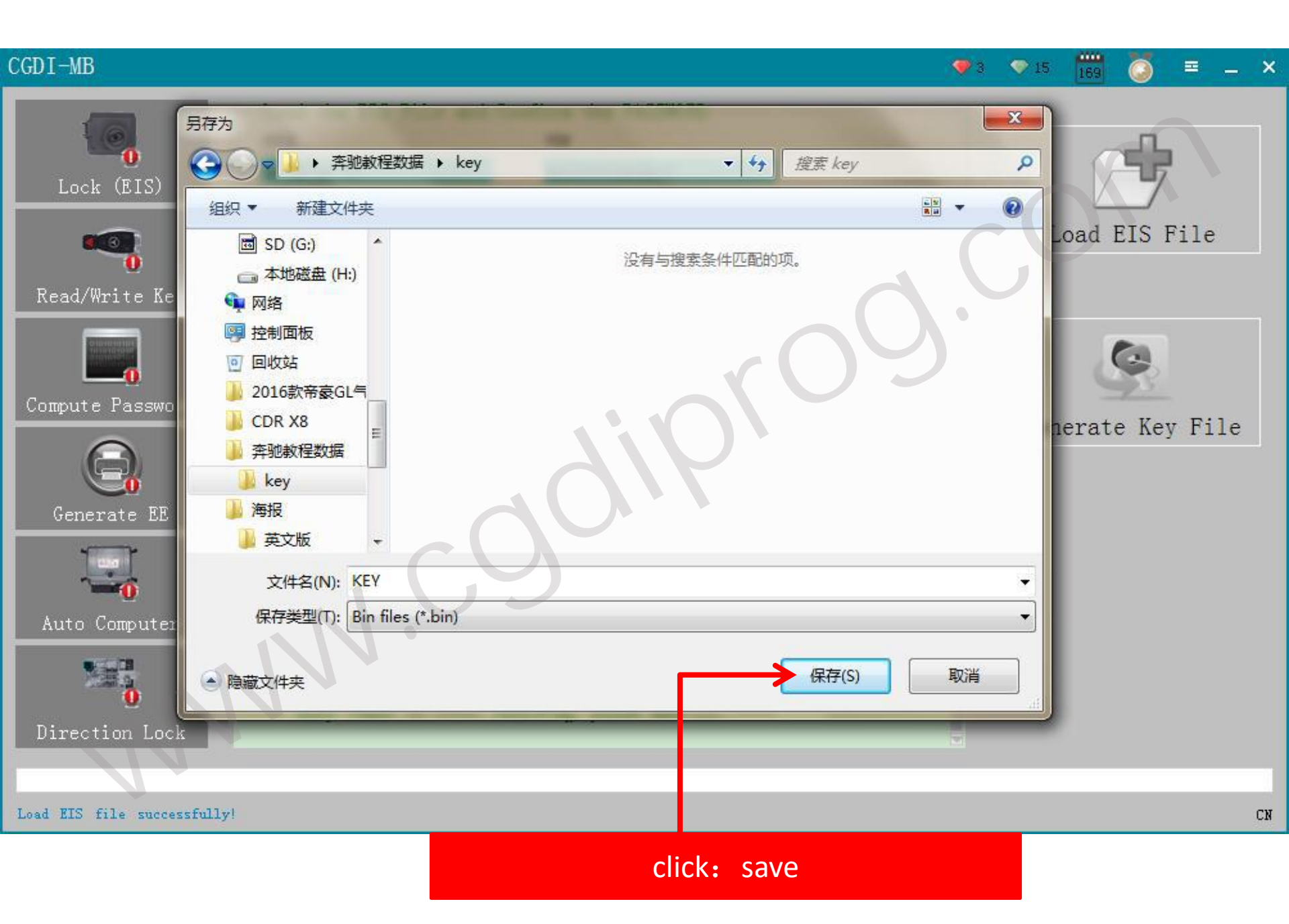

# click: read/write key

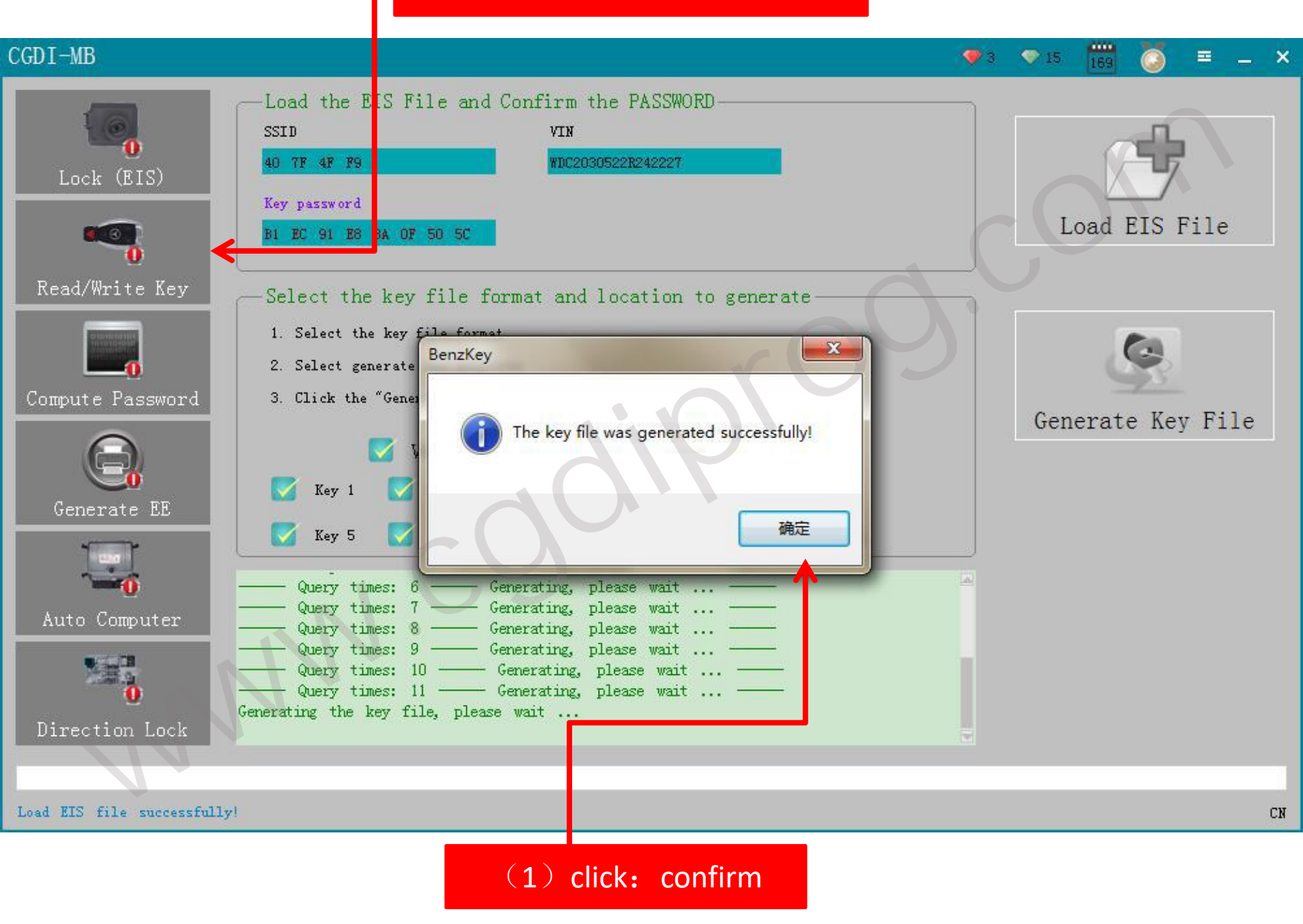

# write BE key click: IR (IR is the key hole on equipment)

#### ..... CGDI-MB 15 = \_ × Lock basic information Communication mode: Infrared SSID Key position Lock (EIS) NEC Adapter 00 00 00 00 00 Available times State 未使用 00 21DF Dia gram Times used Version BE Key password Read ey/Chip Compute Password Reset 00000000 Generate EE 00000010 00000020 Open/Write 00000030 00000040 Auto Computer 00000050 00000060 00000070 00000080 Direction Lock 00000090 . . . . . . . . . . . Welcome to use! CN

NEC adapter: use for writting original key.include smart key(method: remove the chip to weld)

## (1) click : read key

#### CGDI-MB

Read success!

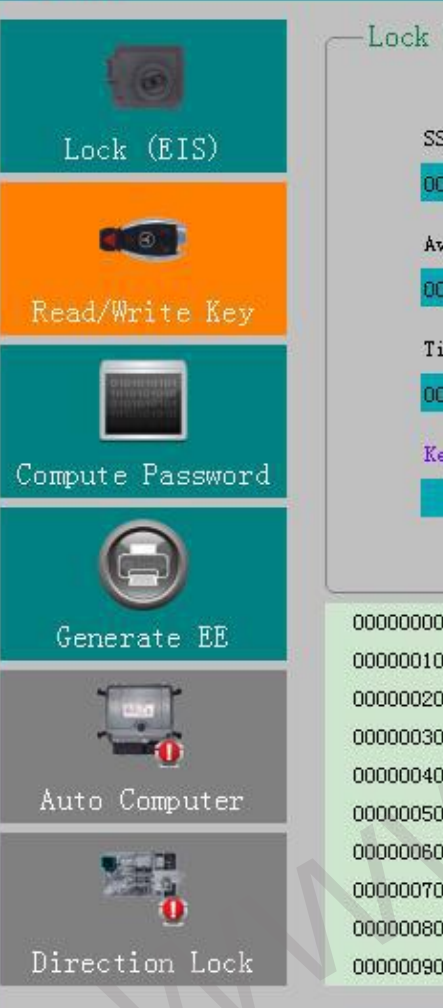

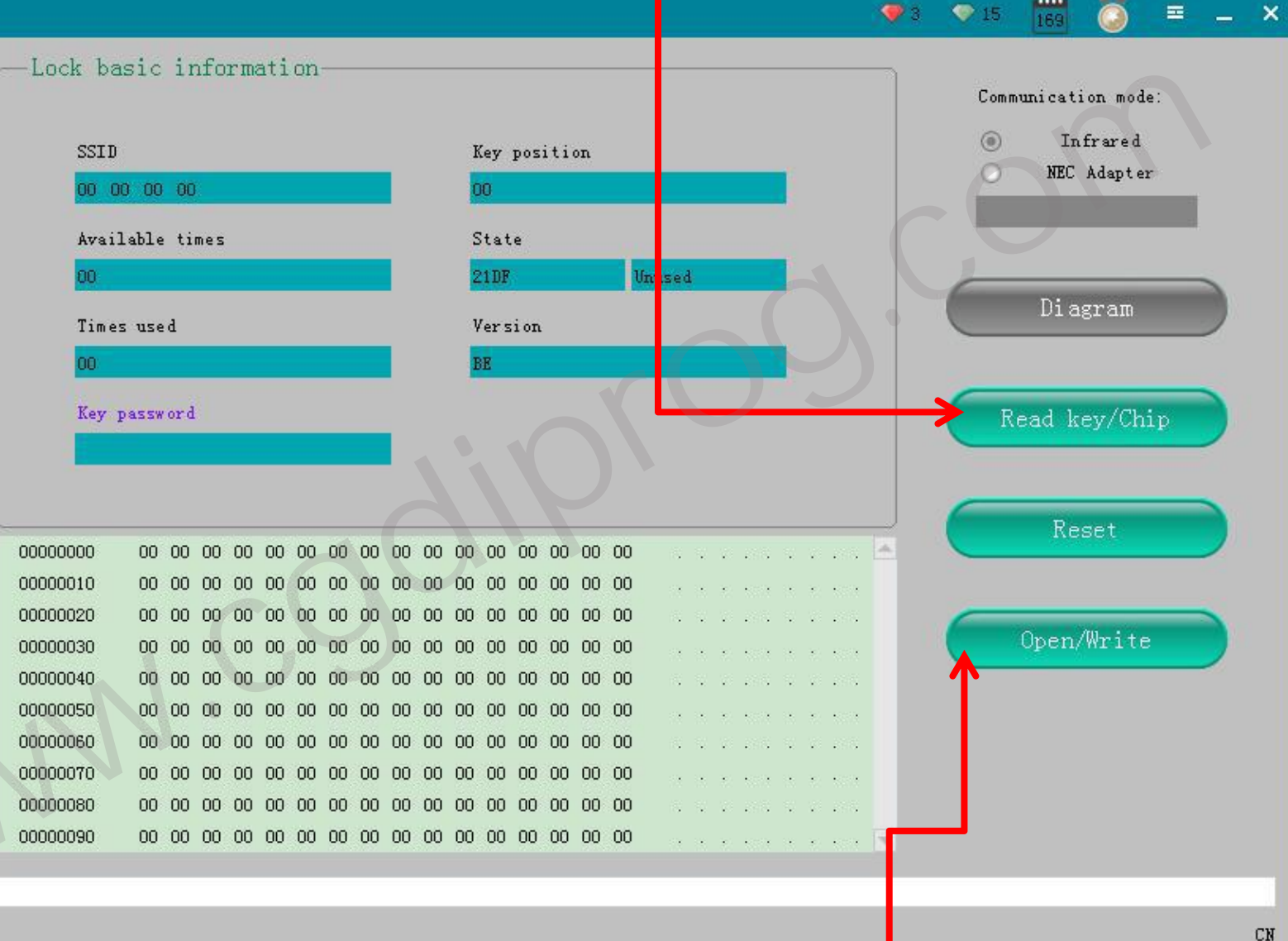

#### CGDI-MB

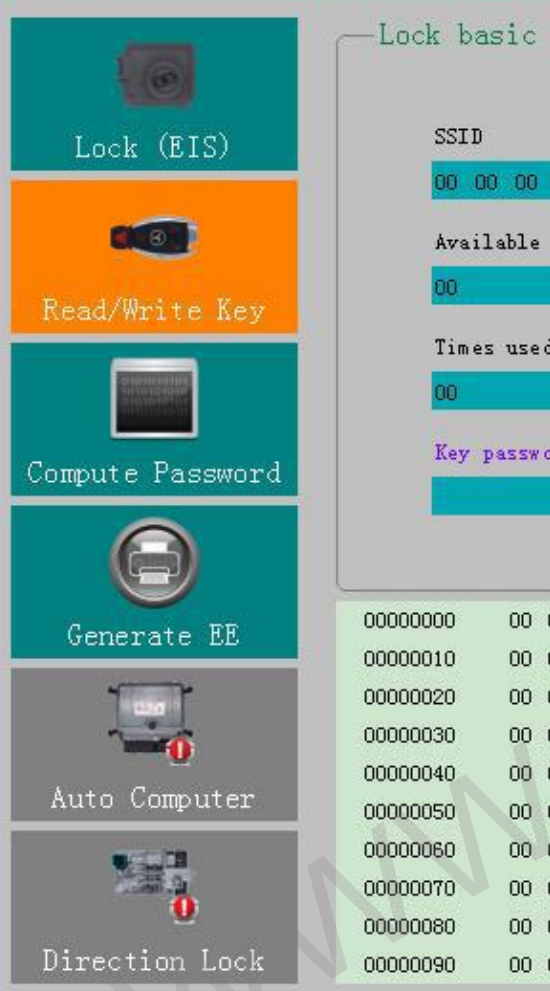

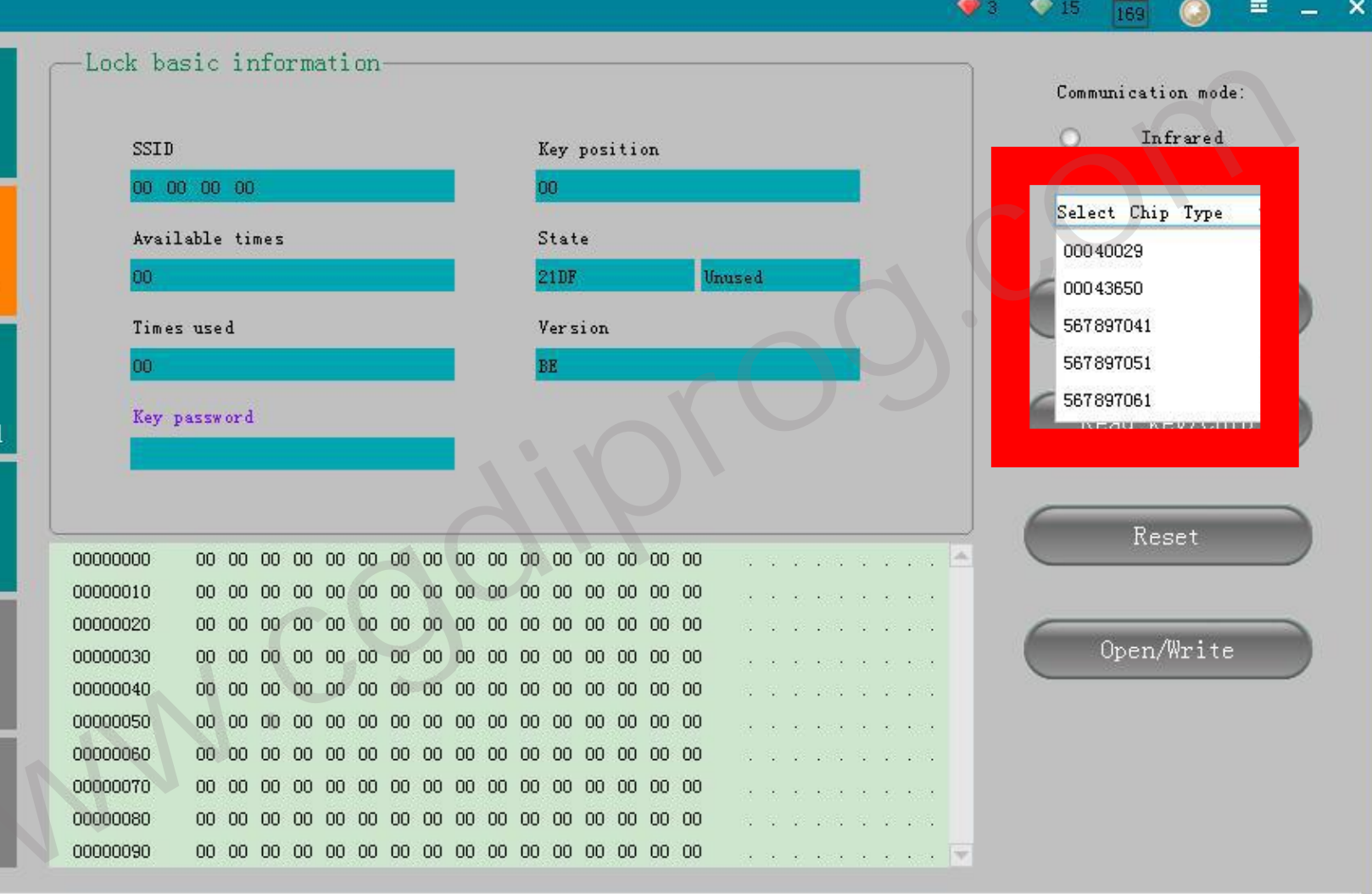

💎 3 🛛 💎 15 .

Read success!

just show NEC adapter (ignore)

≡ \_ ×

#### CGDI-MB

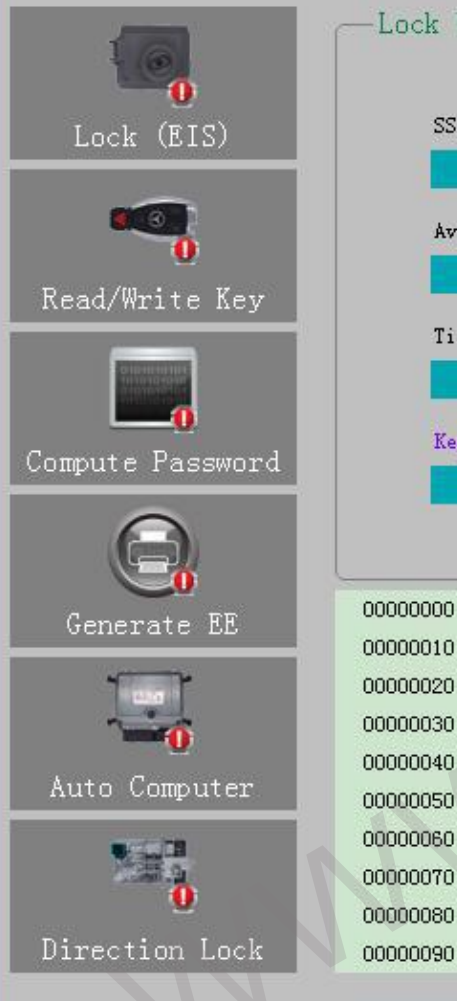

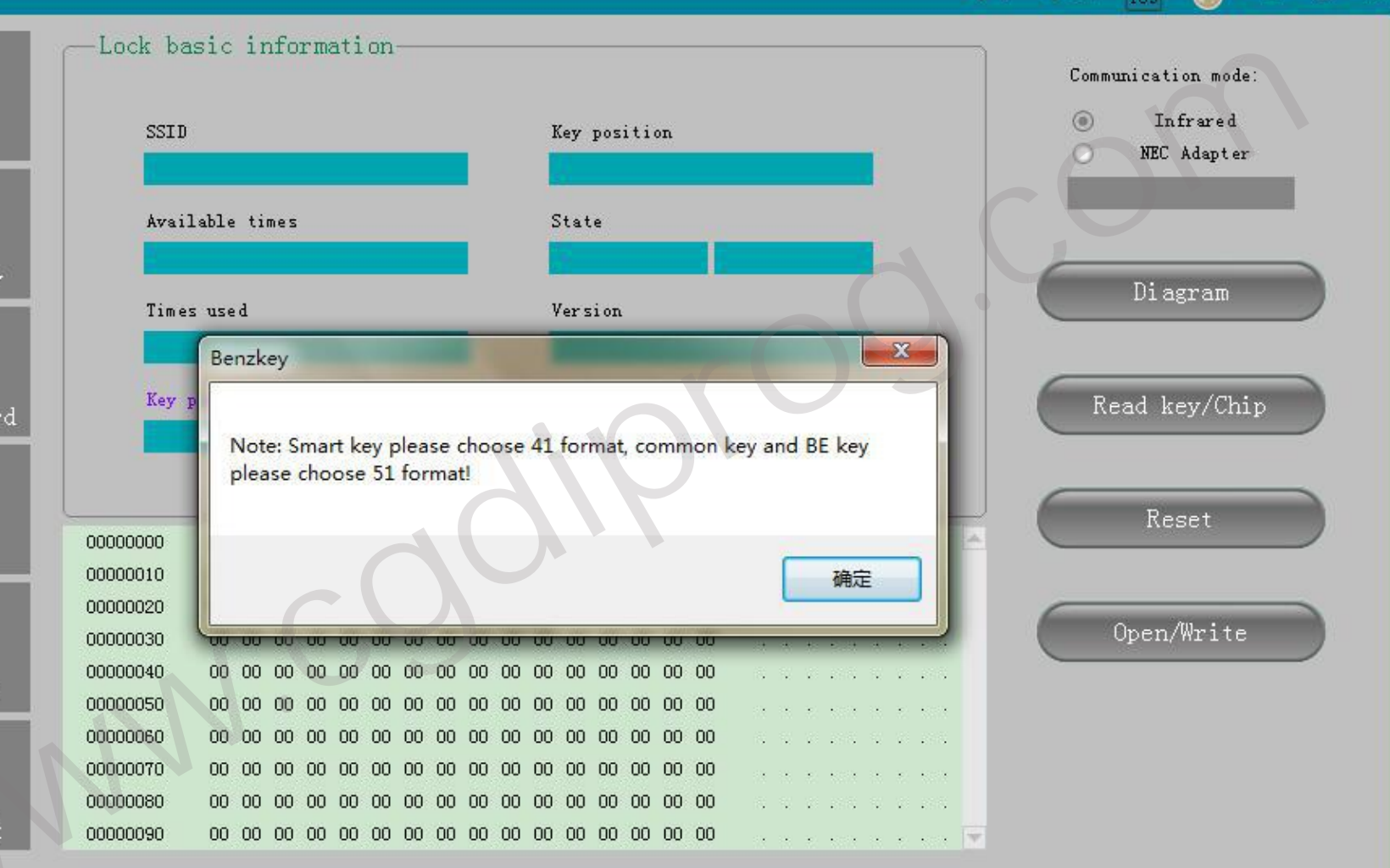

👽 3 🛛 🔍 15 .

=

\_ ×

devices instruction, click "confirm"

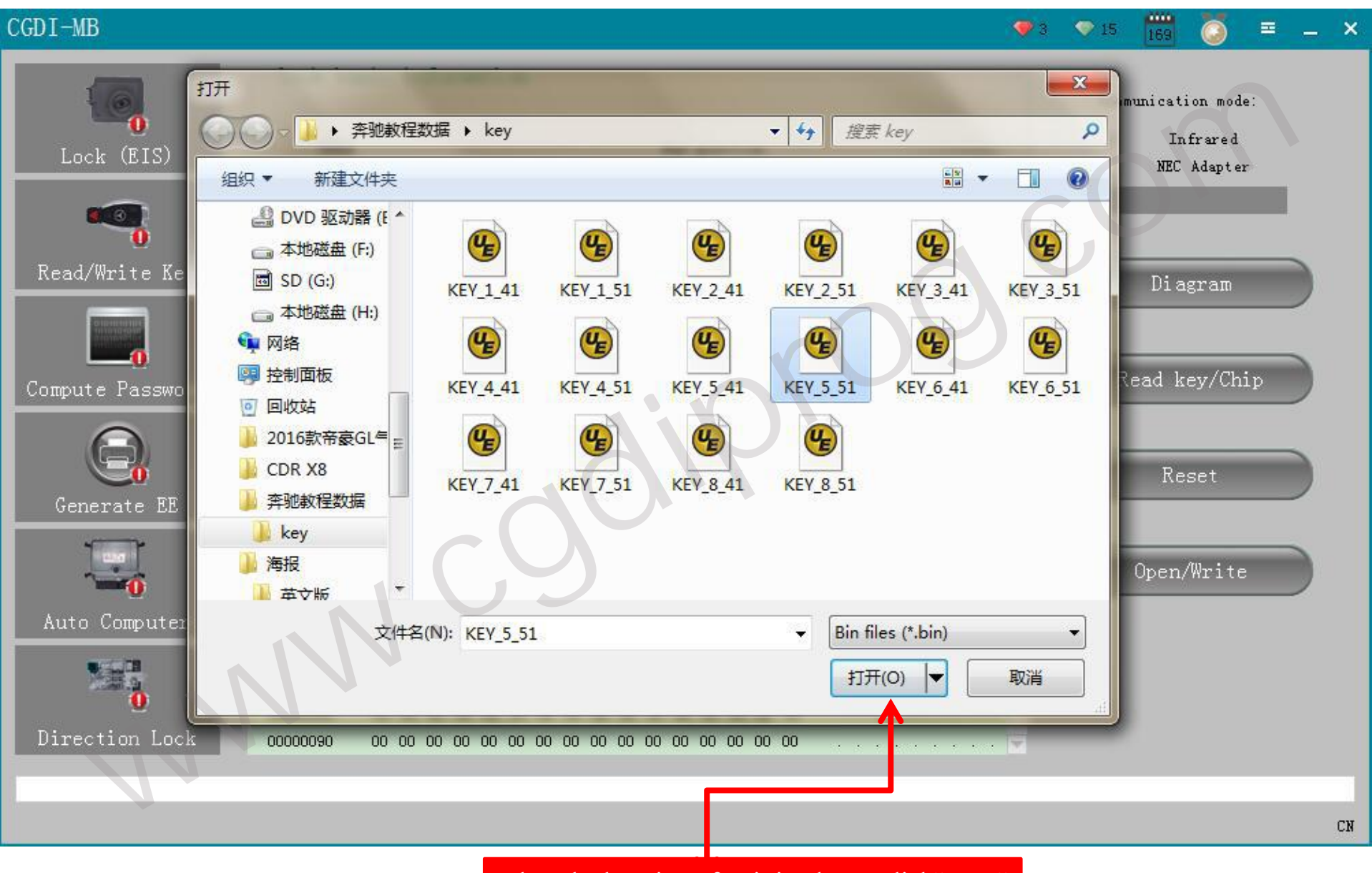

select the location of writting key: click"open"

#### CGDI-MB

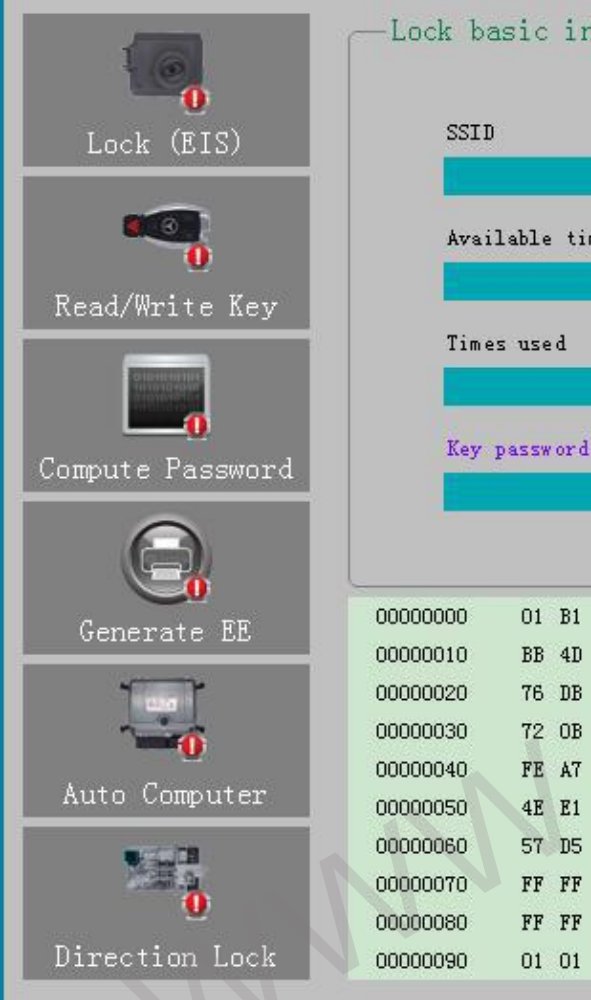

Lock basic information Communication mode: Infrared  $\odot$ Key position NEC Adapter Available times State Diagram Version Key password Read key/Chip Reset . . . . . . . P \ 📥 01 B1 EC 91 E8 BA OF 50 5C 44 7F 4F F9 1B FF 15 . M. c]. n3. BB 4D 14 63 5D AB 6E 33 E8 E4 B2 AB D4 8E D2 1D 76 DB A6 A1 7B 71 4D C3 C4 CA 4B 78 FC AF 6C 2C v...{qM... Open/Write 72 OB 58 09 91 2E 78 E4 DF 1A C1 37 59 B5 EA 2F r . X . . . x . . FE AT ED 6B F4 19 E7 FA 2B 1E E4 78 CC 5C 93 96 . . . k . . . . + 4E E1 21 1F 7C 9E 32 D5 CF DA 1C AC DD 7C 7D F3 N. I. I. 2. . 57 D5 C9 89 84 82 19 78 56 7F FF FF FF FF FF FF FF W . . . . . . x V FF FF FF 46 F2 D9 6B 05 2C BF 78 7F FF 00 00 02 ...F..k., FF FF FF FF FF FF FF FF 18 F4 AB 36 44 7F 4F F9 . . . . . . . . . O1 O1 O1 O1 FF FF FF FF 73 OC FF FF FF FF O4 FC . . . . . . . . S 🔫

💎 3 🛛 💎 15 .

=

\_ ×

Writing key EE, do not pull out the key!

#### CGDI-MB

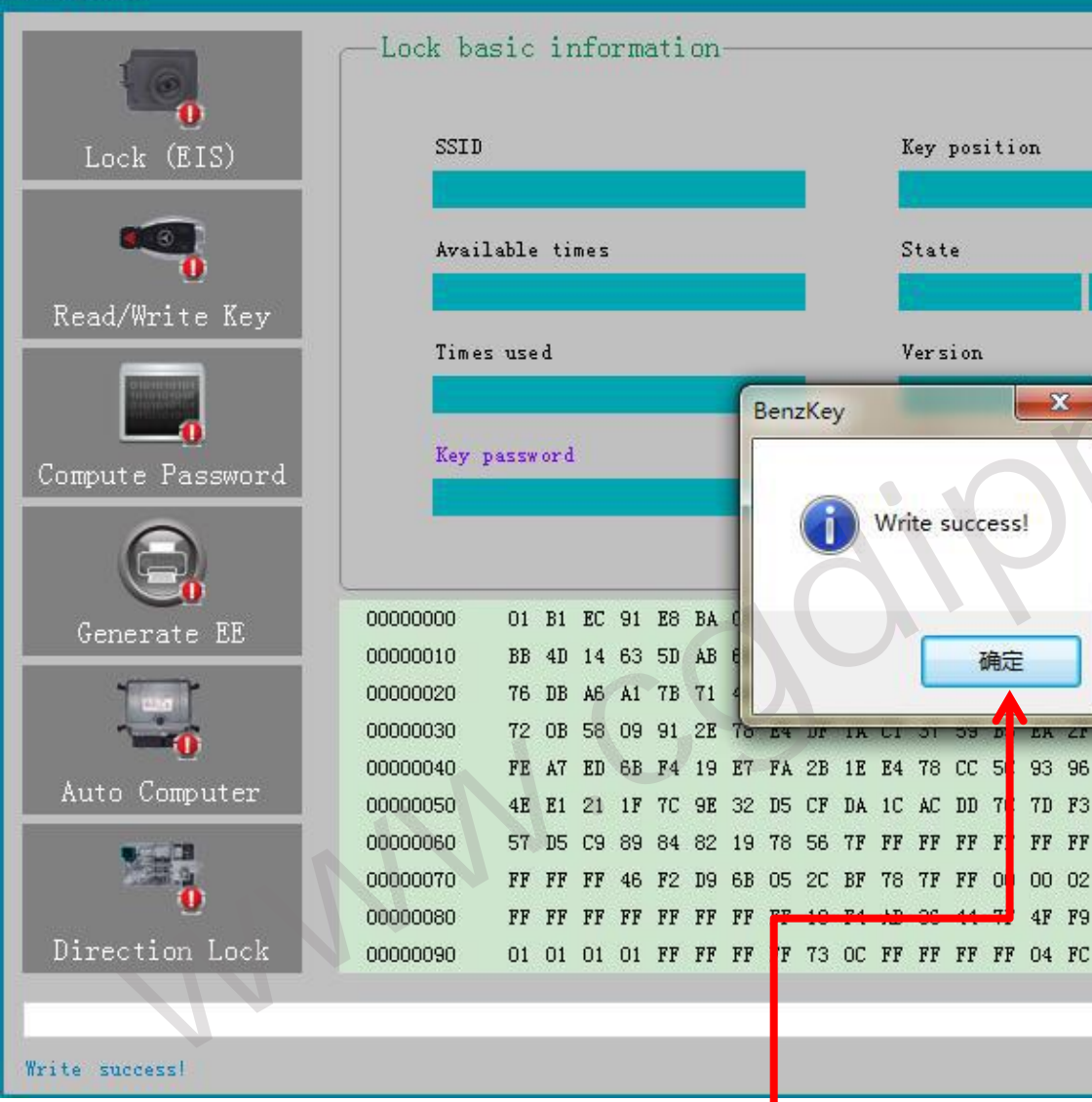

click: confirm (finished making key successfully) .then,dont forget to charge ur customer!!

X

EB ZF

93 96

4F F9

. . . . . . . P \ 🔺

. M. c]. n3.

v...{qM...

r.X...x.

. . . k . . . . +

N. I. |. 2. .

W . . . . . . x V

... **F**... k.,

. . . . . . . . . .

. . . . . . . . . 5 🔫

CN

=

Communication mode:

Infrared

NEC Adapter

Diagram

Read key/Chip

Reset

Open/Write

\_ ×

👽 3 🛛 🔍 15 .

0

# Password display area (Write down the password manually)

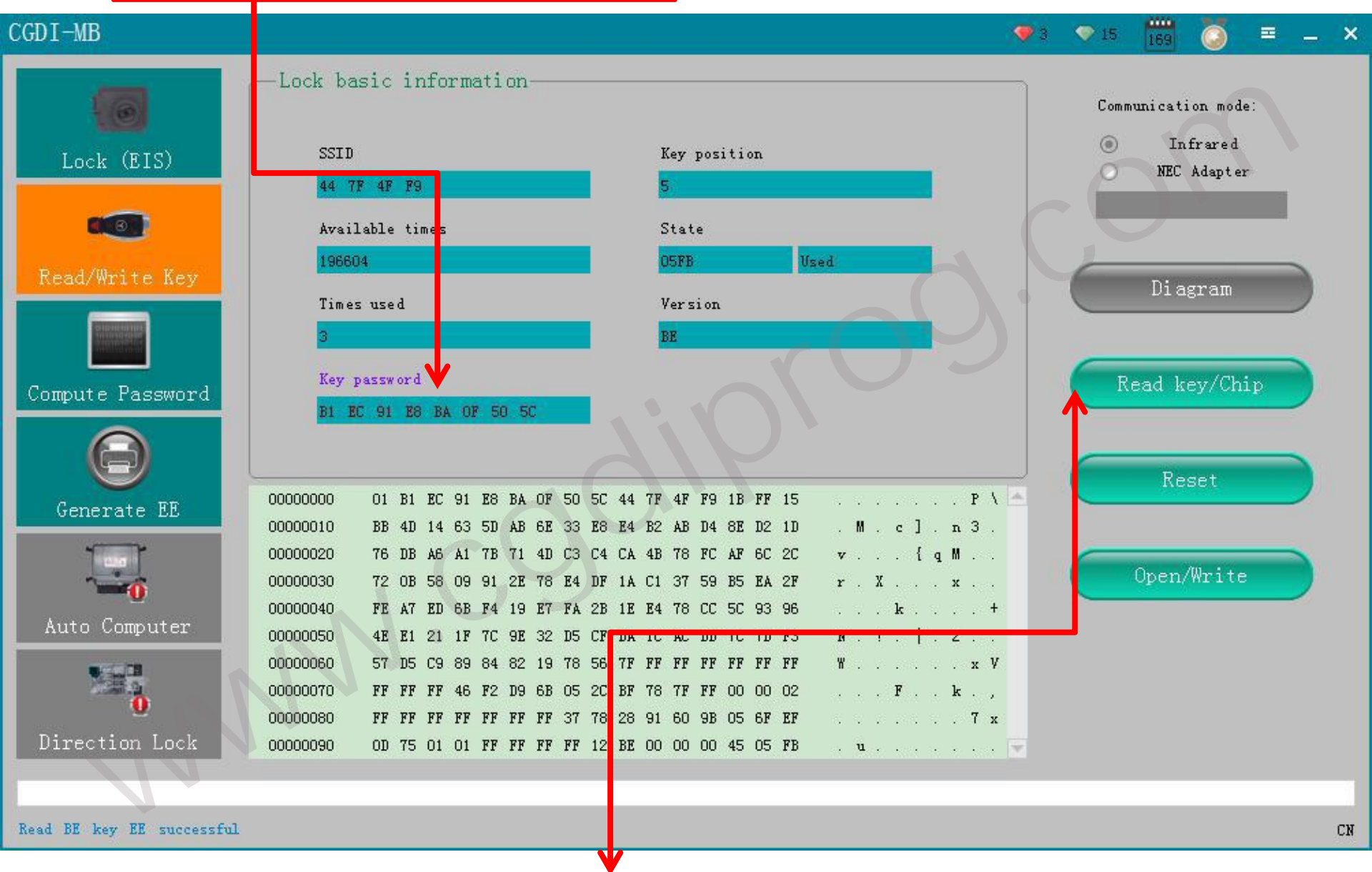

BE key read password directly, no need collect data!

More info for CG CGDI MB Key Programmer, please visit : www.CGDIprog.com Get the Best Deals on CGDI Key Programming Tools at CGDI Official Website - CGDIprog.